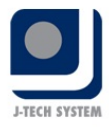

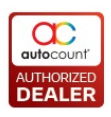

# 🔍 TMCS Asset Register Introduction

Navigation: New Help >

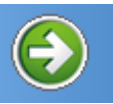

# **Introduction of TMCS Asset Register**

**AutoCount - TMCS Fixed Asset Register** is a module to maintain a detailed record of the company's fixed asset by recording depreciation and current asset values, in addition to providing a facility to evaluate remaining usefulness by tracking expenditures incurred or income derived from assets. **TMCS Fixed Asset Register** sits a plethora of different accounting methods and record keeping processes that have to be used.

Copyright (c) 2015 TM CENTURY SOLUTIONS SDN BHD

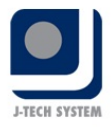

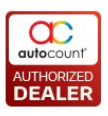

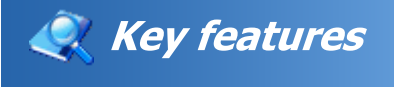

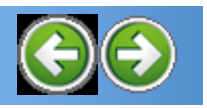

Navigation: New Help >

# **Key Features**

- Maintains a register of all assets and their locations.
- Calculates account book and tax-based depreciation.
- Tracks expenses incurred for any asset.
- Obtains estimates of the remaining useful "life" of anc asset.
- Allows a provision for initial and investment allowances.
- Provides detailed reporting and screen queries.
- Preview of reports to screen and email capabilities.

Copyright (c) 2015 TM CENTURY SOLUTIONS SDN BHD

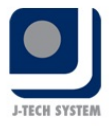

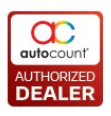

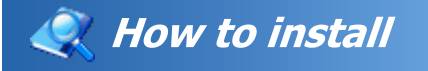

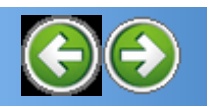

Navigation: New Help > <u>How to</u> >

# How to istall TMCS Asset Register plugin?

1. Start the FA setup, Login AutoCount Accounting-->Tools-->Plugin Manager-->Press Install

| 2 | Plug-In Manager |         |             |           |                |          |
|---|-----------------|---------|-------------|-----------|----------------|----------|
|   | Plug-in Name    | Version | Last 4 Guid | Certified | License Status | Instal   |
|   |                 |         |             |           |                | Install  |
|   |                 |         |             |           |                | Un-insta |
|   |                 |         |             |           |                | Move U   |
|   |                 |         |             |           |                | 5        |
|   |                 |         |             |           |                | Move Dou |
|   |                 |         |             |           |                | View Int |
|   |                 |         |             |           |                |          |
|   |                 |         |             |           |                |          |
|   |                 |         |             |           |                |          |
|   |                 |         |             |           |                |          |
|   |                 |         |             |           |                | Close    |

2. Browse the App file in your folder directory and click open.

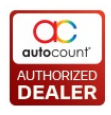

| 2    | Plug-In Manager                |                        |               |           |                   |                |               | 1                |
|------|--------------------------------|------------------------|---------------|-----------|-------------------|----------------|---------------|------------------|
|      | Plug-in Name                   |                        | Version       | Certified | License Status    |                |               | Instal           |
|      | 🕗 Open AutoCount Plug-in Packa | ige                    |               |           |                   |                |               |                  |
|      | Search Results                 | in Downloads 🕨 FA-setu | p - v1.8 (14) | ► FA-set  | :up - v1.8        | <b>- i i j</b> | Search FA-set | up - v1.8        |
|      | Organize 🔻 New folder          |                        |               |           |                   |                | {             | -                |
|      | 🔶 Favorites                    | ame                    |               | [         | Date modified     | Туре           | Siz           |                  |
| -    | Downloads                      | FA.app                 |               | 2         | 3/10/2015 5:26 PM | APP File       |               |                  |
|      | Recent Places                  |                        |               |           |                   |                |               |                  |
|      | 🛱 Libraries                    |                        |               |           |                   |                |               |                  |
|      | Documents                      |                        |               |           |                   |                |               |                  |
|      | 🌙 Music                        |                        |               |           |                   |                |               | No preview ava   |
| L    | Pictures                       |                        |               |           |                   |                |               |                  |
| ote  | - Videos                       |                        |               |           |                   |                |               |                  |
| )    | Computer                       |                        |               |           |                   |                |               |                  |
| ster | 🕌 Local Disk (C:)              |                        |               |           |                   |                |               |                  |
| ele  | 👝 Local Disk (D:)              |                        |               | "         |                   |                |               |                  |
| 4    | 📾 ffn A\10216812               |                        |               |           |                   |                | · ·           |                  |
|      | File name:                     | FA.app                 |               |           |                   | •              | AutoCount Plu | g-in Package Fil |
|      |                                |                        |               |           |                   |                | Open 🔻        | Cancel           |

# 3. Click Install

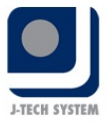

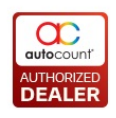

| 💈 Install Plug | in Package                                                                                                    |             |                    |
|----------------|----------------------------------------------------------------------------------------------------|-------------|--------------------|
|                |                                                                                                    |             |                    |
| Plug-in Name:  | Fixed Asset Plug-in                                                                                                    | Version:    | 1.8.8.25           |
| Manufacturer:  | TM CENTURY SOLUTIONS SDN BHD More Info                                                                                                    | Created at: | 23/10/2015 17:26:0 |
| Description:   | Fixed Asset - Register all the asset of a company                                                                                                    |             |                    |
| What's new:    | V1.8.8.25         -[2015/10/21]         -Improve the calculation speed in Posting screen         -New setting to split out openingBF and openingYTD (Can change in database only)         -New added column for reporting purpose, especially the posted figure         v1.8.8.24         -[2015/10/12]         -Fix minor bugs         - 2015/09/17 |             |                    |
|                | - Fix minor bugs<br>- 2015/09/02<br>- Enhance UnitCost xfer from purchase<br>- 2015/08/26~27<br>- Improve depreciation calculation<br>- Fix minor bugs (Save image & filter for select column in posting screen & etc)<br>- 2015/08/17                                                                                                    |             |                    |
|                |                                                                                                    |             |                    |
|                |                                                                                                    | Insta       | Close              |

# **4.** Installation success, you should log exit AutoCount and relogin again.

|   | Plug-In Manager        |                    |                                                                                                    |            |           |                                            |           |  |  |  |
|---|------------------------|--------------------|----------------------------------------------------------------------------------------------------|------------|-----------|--------------------------------------------|-----------|--|--|--|
|   | Plug-in Name           |                    |                                                                                                    | Version    | Certified | License Status                             | Testall   |  |  |  |
| Þ | GST Margin Scheme      |                    |                                                                                                    | 1.8.11.100 | Yes       | Unregistered                               | Install   |  |  |  |
|   | Point of Sale          |                    |                                                                                                    | 3.0.12.87  | Yes       | This account book has not been registered. | Un-insta  |  |  |  |
|   | TMXOXAccount Plugin    | .ccount Plugin     |                                                                                                    |            | No        | Free License                               |           |  |  |  |
|   | Sales Order Deposit Pl | AutoCo             | ount Accounting                                                                                           |            |           | ×                                          | Move U    |  |  |  |
|   | Intercompany Posting   | tercompany Posting |                                                                                                    |            |           |                                            |           |  |  |  |
|   | Stock Control Plugin   |                    | Your plug-in is installed successfully, you should exit and relogin again in order to reload the plug-in. |            |           |                                            |           |  |  |  |
|   | IAutoCountPlugIns      | -                  |                                                                                                    |            |           |                                            |           |  |  |  |
|   | Workshop Plug-in       |                    |                                                                                                    | ОК         |           |                                            |           |  |  |  |
|   | Item Matrix Plug-in    |                    |                                                                                                    |            |           |                                            | Enter     |  |  |  |
|   | Fixed Asset Plug-in    |                    |                                                                                                    | 1.8.8.25   | No        | Free License                               | License K |  |  |  |
|   |                        |                    |                                                                                                    |            |           |                                            |           |  |  |  |
|   |                        |                    |                                                                                                    |            |           |                                            |           |  |  |  |
|   |                        |                    |                                                                                                    |            |           |                                            | Close     |  |  |  |
| _ |                        |                    |                                                                                                    |            |           |                                            |           |  |  |  |

Copyright (c) 2015 TM CENTURY SOLUTIONS SDN BHD

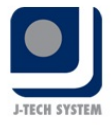

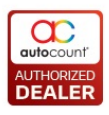

# 🍭 Asset Setting

Navigation: New Help > <u>Others</u> >

# **Asset Setting**

1) Click Asset Register -> Setting

| Setting                                   |                                               |   |            |
|-------------------------------------------|-----------------------------------------------|---|------------|
| General Setting Document Numbering Ford   | nat Others Deminder                           |   | -          |
| Beneral Secting Bocament Nambering For    |                                               |   |            |
| Depreciation Posting                      |                                               |   |            |
| Posting Journal Type :                    | GENERAL                                       |   |            |
| Posting Journal Method :                  | O Details                                     | ] |            |
|                                           | <ul> <li>Summary - by Account Code</li> </ul> |   |            |
| Cost Allocation Posting Project/Departme  | ent: 🗹                                        | - |            |
| Cost Allocation Posting Method by :       | Department 💟                                  |   |            |
| Disposal Double Entry :                   | With Disposal P&L                             |   |            |
|                                           | <ul> <li>Self Profit</li> </ul>               |   |            |
| Allow to edit Asset active flag :         |                                               | - |            |
| Description Colordation                   |                                               |   |            |
| Depreciation Calculation                  |                                               |   |            |
| Depreciate Opening Date :                 | 01/01/2015                                    |   |            |
| Calculate Full Depreciation on 1st Year : | $\checkmark$                                  |   |            |
| Calculate Depreciation on Asset Dispose   | Month : 🗹                                     |   |            |
| Disposal Real Time Posting :              |                                               |   |            |
| Rounding Method :                         | <ul> <li>Standard Rounding</li> </ul>         |   |            |
|                                           | <ul> <li>Banker Rounding</li> </ul>           |   |            |
|                                           |                                               |   |            |
|                                           |                                               |   |            |
|                                           |                                               |   |            |
|                                           |                                               |   | Save Close |

# <u>1<sup>st</sup> Tab: General Setting</u>

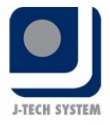

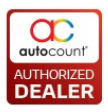

**Posting Journal Type:** To choose which journal types you going to post **Posting Journal Method:** Can be choosing either post by details or summary

**Cost Allocation Posting Project/Department:** If you tick I You can sele to use either project/department. If you don't tick , no matter you choose project/department at the bottom, system will not functioning. This will reflected on asset maintenance -> Cost Allocation Posting project/Department

**Cost Allocation Posting Method by:** To choose either department or project

**Diposal Double Entry:** There is a difference of double entry between With Disposal P&L and Self Profit. Please refer to the Posting Documentation.

Allow to edit Asset Active Flag: You can set the asset inactive /or active if you have ticked this setting

Depreciate Opening Date: System depreciation start date

**Calculate Full Depreciation on 1st Year:** Full Year will calculate an entire year's depreciation for the first year, REGARDLESS of the month it was placed in service. During the first year, the annual depreciation will be distributed over the the number of months(periods) it is in service for the first year.

**Diposal Real Time Posting:** Means upon asset disposal/write off, syster will create journal for posting. Thus, there is no necessary to do manual posting at depreciation posting.

**Calculate Depreciation on Asset Dispose Month:** If you tick we means depreciation will be added on the month you sell your asset. If you don

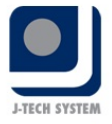

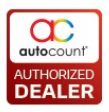

tick Imegans the last depreciation will stop on last month (For example if you sell off your asset in March 2012, your last depreciation of this asset will be February 2012)

**Banker Rounding:** This is a rounding method that round half to even, which means: 'If the fraction of y is 0.5, then q is even integer nearest t y.' For example, +23.5 becomes +24, +22.5 becomes +22, -22.5 becomes -22, and -23.5 becomes -24. This method is also called unbiased rounding, convergent rounding, statiscian's rounding, Dutch rounding, Gaussian rounding, or bankers' rounding.

**Standard Rounding:** to use the standard rounding method.

**Document Numbering Format:** To key in document numbering formula next number means the next running number to begin

| eneral Setting Docume | nt Numbering Format Oth | ners Reminder  |            |                                                                                                    |
|-----------------------|-------------------------|----------------|------------|----------------------------------------------------------------------------------------------------|
| New Edi               | it Delete               |                |            |                                                                                                    |
|                       |                         |                |            |                                                                                                    |
| Document Type         |                         |                |            |                                                                                                    |
| Name                  | Next Number             | Format         | Sample     | Is Default ?                                                                                                    |
| Document Type: As     | set                     |                |            |                                                                                                    |
| Asset Default         |                         | 7 FA-<000000>  | FA-000007  |                                                                                                    |
| Document Type: As     | setTransfer             |                |            |                                                                                                    |
| AssetTransfer De      | . :                     | 2 ATF-<000000> | ATF-000002 | ×                                                                                                    |
| Document Type: As     | setType                 |                |            |                                                                                                    |
| AssetType Default     |                         | 3 FAT-<000000> | FAT-000003 |                                                                                                    |
| 🗐 Document Type: En   | nployee                 |                |            |                                                                                                    |
| Employee Default      |                         | 2 E<000000>    | E000002    | <ul> <li>Image: A start of the start of the start of</li></ul> |

**Reminder Notification Day Setting:** 

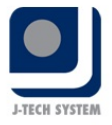

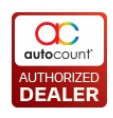

| General Setting Document Numbering Format Others Reminder |      |     |                    |      |     |  |  |  |  |
|-----------------------------------------------------------|------|-----|--------------------|------|-----|--|--|--|--|
| Reminder Notification Day Setting                         |      |     |                    |      |     |  |  |  |  |
| Insurance Policy :                                        | 30 😜 | Day | Leasing Expired :  | 30 즳 | Day |  |  |  |  |
| Road Tax Expired :                                        | 30 😜 | Day | Warranty Expired : | 30 😜 | Day |  |  |  |  |
| Asset Return :                                            | 7 😜  | Day |                    |      |     |  |  |  |  |
| Asset Service :                                           | 7 😜  | Day |                    |      |     |  |  |  |  |
| Asset Service :                                           | 7 😜  | Day |                    |      |     |  |  |  |  |

Insurance Day: Key in how many days in advance for reminder Road Tax Expired: Key in how many days in advance for reminder Asset Return: Key in how many days in advance for reminder. This asse return date will be reflected under asset transfer -> return date. Meaning to say, if you key in 7 days as reminder notification, system wi remind you7 days before you should return the asset to new department/project/location/employee

| Asset Transf         |             |   |        |              | /         |                 |         |              |         |
|----------------------|-------------|---|--------|--------------|-----------|-----------------|---------|--------------|---------|
| Asset Transfer No. ( | <<>NEW>>    |   | Ref. 1 | 40-1         | /         |                 |         |              |         |
| Transfer Date :      | 24/08/2052  | 2 |        | /            |           |                 |         |              |         |
| Description :        |             |   |        |              |           |                 |         |              |         |
| andfer Grid Rube     |             |   |        |              |           |                 |         |              |         |
|                      |             |   |        | - <b>*</b> - |           |                 |         |              |         |
|                      |             |   |        |              | From (Cum | ent Analysis Co | de)     |              |         |
| Asset Code           | Description |   | Qty    | Return Date  | Qty       | Department      | Project | Location;    | Dipkyee |
| FA-000007            | 0485        |   | 10     |              | 10        |                 |         | 1 10000 1000 |         |

**Asset Service:** Key in how many days in advance for reminder. This assert service date will be reflected under asset maintenance, edit asse service maintenance -> Next Service Date

| )ate :              | 20/08/2012 |          |            |
|---------------------|------------|----------|------------|
| nvoice No. :        |            |          |            |
| upplier Code :      |            |          |            |
| lame :              |            |          |            |
| Xy:                 |            |          |            |
| mount :             |            |          |            |
| escription :        |            | /        |            |
|                     |            |          |            |
|                     |            | <b>-</b> | -          |
| lext Service Date : |            |          | <u>kul</u> |
| temark 1 :          |            |          |            |
| temark 2 :          |            |          |            |

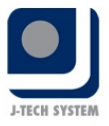

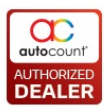

# 2<sup>nd</sup> Tab: Others

| Setting                |                                                                    |  |
|------------------------|--------------------------------------------------------------------|--|
| General Setting Others |                                                                    |  |
| Fields Length          |                                                                    |  |
| Project Code :         | 15 Apply<br>15 Apply<br>not allow to reduce after changes is made. |  |
| Asset Opening Type     | ano eo Actual Calmedre Data                                        |  |
| Asset Opening Type     | pase on Actual Calender Date.                                      |  |
|                        |                                                                    |  |
|                        |                                                                    |  |
|                        |                                                                    |  |
|                        |                                                                    |  |
|                        |                                                                    |  |
|                        |                                                                    |  |
|                        |                                                                    |  |

This is for you to set the fields length of the project code and department code. System has preset in default as 15 characters, you may select more than 15 characters and click Apply to amend

Copyright (c) 2012 TM CENTURY SOLUTIONS SDN BHD

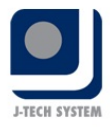

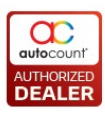

# 💐 Asset Depreciation Schedule

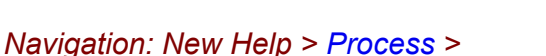

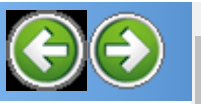

# **Preview Complete Schedule**

This asset depreciation schedule is a table to show the depreciation value over the span of the asset's life. For accounting and tax purposes, the depreciation expense is calculated and used to "write-off" the cost of purchasing high value assets over time

- 1) Click Asset Register -> Depreciation Posting-> Preview Complete Schedule
- 2) Before you preview the schedule report, you can filter by Financial Date, Asset Code, Depreciation Type, Asset GL Code, else... After that, click Inquiry button to list down all asset depreciation schedule listing

| Depreciat                                                                                                   | Depreciation Posting     |            |                  |          |          |          |            |                                             |               |               |          |                  |
|----------------------------------------------------------------------------------------------------|--------------------------|------------|------------------|----------|----------|----------|------------|---------------------------------------------|---------------|---------------|----------|------------------|
| Criteria                                                                                                    |                          |            |                  |          |          |          |            |                                             |               |               |          |                  |
| Financial Date :                                                                                            | 30/11/2015               |            | Department :     |          |          |          | 🛛 🖸 (      | Category :                                  |               |               |          |                  |
| Asset Code :                                                                                                |                          |            | Project :        |          | 5        |          |            |                                             |               |               |          |                  |
| Deprn Type :                                                                                                |                          |            | Location :       |          |          |          | <b>I</b>   | <ul> <li>Include fully depreciat</li> </ul> | ed asset 📃 Ir | ndude inactiv | e asset  |                  |
| Asset GL Code :                                                                                             |                          |            | Supplier :       |          | 5        |          |            | Include zero salvage v                      | alue          |               |          |                  |
|                                                                                                    |                          |            |                  |          |          |          |            |                                             |               |               |          |                  |
| Inquiry Posting Advisor Report Save & Post to Journal Close Preview Complete Schedule Preview Deprn Details |                          |            |                  |          |          |          |            |                                             |               |               |          |                  |
|                                                                                                    |                          |            |                  |          |          |          |            |                                             |               |               |          |                  |
|                                                                                                    |                          |            |                  |          |          |          |            |                                             |               |               |          |                  |
| Check All UnC                                                                                               | heck All                 |            |                  |          |          |          |            |                                             |               |               |          |                  |
| Drag a column h                                                                                             | eader here to group by t | hat column |                  |          |          |          |            |                                             |               |               |          |                  |
|                                                                                                    | cauci nere to group by e |            |                  | Orah     |          |          |            | Description                                 |               |               |          |                  |
| Asset                                                                                                    |                          |            |                  | COST     |          |          |            | Depreciation                                |               |               |          | _                |
| S Posted                                                                                                    | Journal Voucher Doc No.  | Code       | Description      | Cost B/F | Add      | Disposal | Cost C/F   | Depreciation B/F                            | YTD           | Add           | Disposal | Depreciation C/F |
| ▶ 🕂 🔤 YES                                                                                                   | JV-00008                 | ABC        | ABC              | 0.00     | 100,000  | 0.00     | 100,000.00 | 0.00                                        | 9,166.63      | 833.33        | 0.00     | 9,1              |
| € YES                                                                                                    | JV-000008                | FA-000001  | CY               | 0.00     | 1,000.00 | 0.00     | 1,000.00   | 0.00                                        | 91.63         | 8.33          | 0.00     |                  |
| + 🗸 NO                                                                                                    |                          | FA-000003  | MYVI             | 0.00     | 1,000.00 | 0.00     | 1,000.00   | 0.00                                        | 91.63         | 8.33          | 0.00     |                  |
|                                                                                                    | 3V-000008                | FA2168     | DELL Laptop      | 3,000.00 | 0.00     | 0.00     | 3,000.00   | 0.00                                        | 275.00        | 25.00         | 0.00     | 2                |
| + YES                                                                                                    |                          |            |                  |          |          |          |            |                                             |               |               |          |                  |
| + YES                                                                                                    | 300000-VL                | FA8888     | Office Equipment | 5,000.00 | 0.00     | 0.00     | 5,000.00   | 0.00                                        | 458.37        | 41.67         | 0.00     | 4                |

- 3) P review Report:
  - 1<sup>st</sup> Schedule Report: Preview Complete Schedule

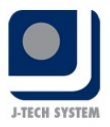

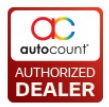

#### FIXED ASSET REGISTER Asset Depreciation Schedule

| Asset Code:    | IPHONE 65  |                     | Deprn Start Date:    | 01/01/2015    |         |
|----------------|------------|---------------------|----------------------|---------------|---------|
| Description:   | IPHONE 6S  |                     | Purchase Cost:       | 1,000.00      |         |
| Department:    |            |                     | Local Purchase Cost: | 1,000.00      |         |
| Project:       |            |                     | Purchase Date:       | 01/02/2015    |         |
| Location:      |            |                     | Deprn Method:        | 0             |         |
| Supplier Code: |            |                     | Asset Type:          | FAT-000001    |         |
| Start Date     | End Date   | Accum Deprn. Amount | Disposa Amount       | Deprn. Amount | Balance |
| 01/03/2015     | 31/12/2015 |                     |                      | 10.00         | 990.00  |
| 01/01/2016     | 31/12/2016 |                     |                      | 10.00         | 980.00  |
| 01/01/2017     | 31/12/2017 |                     |                      | 10.00         | 970.00  |
| 01/01/2018     | 31/12/2018 |                     |                      | 10.00         | 960.0(  |
| 01/01/2019     | 31/12/2019 |                     |                      | 10.00         | 950.0(  |
| 01/01/2020     | 31/12/2020 |                     |                      | 10.00         | 940.00  |
| 01/01/2021     | 31/12/2021 |                     |                      | 10.00         | 930.00  |
| 01/01/2022     | 31/12/2022 |                     |                      | 10.00         | 920.00  |
| 01/01/2023     | 31/12/2023 |                     |                      | 10.00         | 910.00  |
| 01/01/2024     | 31/12/2024 |                     |                      | 10.00         | 900.00  |
| 01/01/2025     | 31/12/2025 |                     |                      | 100.00        | 800.00  |
| 01/01/2026     | 31/12/2026 |                     |                      | 100.00        | 700.00  |
| 01/01/2027     | 31/12/2027 |                     |                      | 100.00        | 600.00  |
| 01/01/2028     | 31/12/2028 |                     |                      | 100.00        | 500.00  |
| 01/01/2029     | 31/12/2029 |                     |                      | 100.00        | 400.0(  |
| 01/01/2030     | 31/12/2030 |                     |                      | 100.00        | 300.00  |
| 01/01/2031     | 31/12/2031 |                     |                      | 100.00        | 200.00  |
| 01/01/2032     | 31/12/2032 |                     |                      | 100.00        | 100.0(  |
| 01/01/2033     | 31/12/2033 |                     |                      | 99.00         | 1.0(    |

# 4. Preview Deprn Details Report

|     |             | Depreciation Details Listing as at 31/08/2012 |                     |                  |                    |             |               |                  |                |                  |                | Date: 24/08/201212:3<br>Page: 1/1 |                   |  |
|-----|-------------|-----------------------------------------------|---------------------|------------------|--------------------|-------------|---------------|------------------|----------------|------------------|----------------|-----------------------------------|-------------------|--|
| No. | Asset Code  | Description                                   | Deprn Start<br>Date | Disposal<br>Date | Purchase<br>Amount | New<br>Cost | Total<br>Cost | Disposal<br>Cost | Balance<br>B/F | Current<br>Deprn | Accum<br>Deprn | Disposal<br>Deprn                 | Net Bool<br>Value |  |
| 1   | MOTOR VEHI  | CLES                                          |                     |                  |                    |             |               |                  |                |                  |                |                                   |                   |  |
|     | FA-000001   | PROTON SAGA 1.3                               | 01/03/2009          | 01/08/2012       | 82,000.00          | 0.00        | 41,000.00     | -41,000.00       | 25,966.94      | 1,366.66         | 56,033.06      | -28,699.86                        | 12,300.1          |  |
|     | FA-000002   | PERODUA VIVA                                  | 01/01/2009          |                  | 29,000.00          | 0.00        | 29,000.00     | 0.00             | 5,316.99       | 483.33           | 23,683.01      | 0.00                              | 4,833.6           |  |
|     | MVFA-000010 | ABC 1234                                      | 01/09/2011          |                  | 0.00               | 0.00        | 0.00          | 0.00             | 0.00           | 0.00             | 0.00           | 0.00                              | 0.0               |  |
|     |             |                                               |                     | 9                | iub Total          | 0.00        | 70,000.00     | -41,000.00       | 31,283.93      | 1,849.99         | 79,716.07      | -28,699.86                        | 17,133.8          |  |
| 2   | FURNITURE 8 | * FITTINGS                                    |                     |                  |                    |             |               |                  |                |                  |                |                                   |                   |  |
|     | FA-000003   | TABLES                                        | 01/01/2009          |                  | 500.00             | 0.00        | 500.00        | 0.00             | 390.80         | 2.80             | 109.20         | 0.00                              | 388.0             |  |
|     | FA-000004   | FILING                                        | 01/01/2009          |                  | 600.00             | 0.00        | 600.00        | 0.00             | 1.00           | 0.00             | 599.00         | 0.00                              | 1.0               |  |
|     | FA-000007   | CHAIRS                                        | 01/08/2012          |                  | 0.00               | 0.00        | 0.00          | 0.00             | 0.00           | 0.00             | 0.00           | 0.00                              | 0.0               |  |
|     |             |                                               |                     | 9                | iub Total          | 0.00        | 1,100.00      | 0.00             | 391.80         | 2.80             | 708.20         | 0.00                              | 389.0             |  |
| 3   | COMPUTERS   |                                               |                     |                  | _                  |             |               |                  |                |                  |                |                                   |                   |  |
|     | FA-000006   | COMPUTER PENTIUM DUO<br>CORE                  | 13/05/2009          |                  | 2,999.00           | 0.00        | 2,999.00      | 0.00             | 1,049.78       | 49.98            | 1,949.22       | 0.00                              | 999.8             |  |
|     |             |                                               |                     | 9                | iub Total          | 0.00        | 2,999.00      | 0.00             | 1,049.78       | 49.98            | 1,949.22       | 0.00                              | 999.8             |  |
|     |             |                                               |                     | 0                | Grand Total        | 0.00        | 74,099.00     | -41,000.00       | 32,725.51      | 1,902.77         | 82,373.49      | -28,699.86                        | 18,522.6          |  |

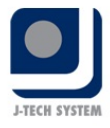

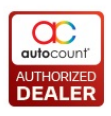

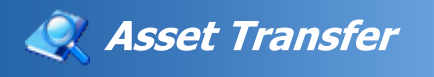

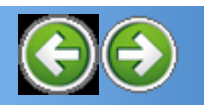

Navigation: New Help > <u>Process</u> >

# **Asset Transfer**

### Click Asset Register -> Asset Transfer

This asset transfer allowed you transfer your current asset to another location/department/employee/project, and can also select to transfer by partial quantity. Transfer by individual asset or a list of assets grouped together. This will help you to record a change in asset ownership. All transfers are stored in Asset Transfer for future auditing and reporting.

For example:

- (a) From Location A to Location B
- (b) From Employee A to Employee B
- (c) From Department A to Department B
- (d) From Project A to Project B

| Asset Transfer Maintenance                         |                                                   |                                           |          |      |  |  |  |  |  |
|----------------------------------------------------|---------------------------------------------------|-------------------------------------------|----------|------|--|--|--|--|--|
| You can:<br>Create New Asset Transfer<br>Edit View | Print Asset Transfer Listing Delete Refresh Close | ie la la la la la la la la la la la la la |          |      |  |  |  |  |  |
| Drag a column header her                           | e to group by that column                         |                                           |          |      |  |  |  |  |  |
| Doc. No.                                           | Description                                       | Transfer Date                             | Ref. No. | Note |  |  |  |  |  |
|                                                    |                                                   |                                           |          |      |  |  |  |  |  |
|                                                    |                                                   |                                           |          |      |  |  |  |  |  |
|                                                    |                                                   |                                           |          |      |  |  |  |  |  |
|                                                    |                                                   |                                           |          |      |  |  |  |  |  |
|                                                    |                                                   |                                           |          |      |  |  |  |  |  |
|                                                    |                                                   |                                           |          |      |  |  |  |  |  |
|                                                    |                                                   |                                           |          |      |  |  |  |  |  |
|                                                    |                                                   |                                           |          |      |  |  |  |  |  |
| Record 0 of 0 > >                                  | <b>N C</b>                                        |                                           |          |      |  |  |  |  |  |

# 1) Click Asset Register -> Asset Transfer

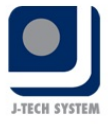

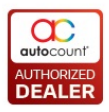

#### 2) Click on Create New Asset Transfer to create a new asset transfer

| Asset Trans                                                                    | fer                                   |        |            |          |                 |         |          |          |          |                |            |             |        |
|--------------------------------------------------------------------------------|---------------------------------------|--------|------------|----------|-----------------|---------|----------|----------|----------|----------------|------------|-------------|--------|
| Asset Transfer No. :<br>Transfer Date :<br>Description :<br>Transfer Grid Note | < <b>∢NEW&gt;&gt;</b><br>22/07/2015 ♥ |        | Ref. No    | .:       |                 |         |          |          |          |                |            |             |        |
|                                                                                |                                       |        |            | From (Cu | urrent Analysis | s Code) |          |          | New (Nev | v Analysis Cod | e)         |             |        |
| Asset Code                                                                     | Description                           | Qty Re | eturn Date | Qty      | Departm         | Project | Location | Employee | Qty      | To Depar       | To Project | To Location | To Emp |
|                                                                                |                                       |        |            |          |                 |         |          |          |          |                |            |             |        |
|                                                                                |                                       |        |            |          |                 |         |          |          |          |                |            |             |        |
|                                                                                |                                       |        |            |          |                 |         |          |          |          |                |            |             |        |
|                                                                                |                                       |        |            |          |                 |         |          |          |          |                |            |             |        |
|                                                                                |                                       |        |            |          |                 |         |          |          |          |                |            |             |        |
|                                                                                |                                       |        |            |          |                 |         |          |          |          |                |            |             |        |
|                                                                                |                                       |        |            |          |                 |         |          |          |          |                |            |             |        |
|                                                                                |                                       |        |            |          |                 |         |          |          |          |                |            | Save        | Ca     |

Asset Transfer No - Asset transfer document number

Ref No - Your reference number

**Transfer Date -** Fixed asset's transfer date

Description - Describing your fixed asset transfer

- 3) Click 🔁 to select your fixed asset which you need to transfer from system
- 4) After that, Click Search button and all your assets will be lis down

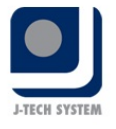

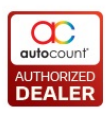

| Asset Searching         |                            |              |            |         |         |                | E          |
|-------------------------|----------------------------|--------------|------------|---------|---------|----------------|------------|
| Keyword                 |                            |              |            |         |         | Search         | Clear Sear |
| County College          |                            |              |            |         |         |                |            |
| Search Criteria         |                            |              |            |         |         |                |            |
| Asset Code              | Asset GL Code              | Description  |            |         |         |                |            |
| 🗹 Department Code       | 🗹 Supplier Code            | 🖌 Serial No. |            |         |         |                |            |
| 🗹 Project Code          | 🗹 Employee Code            |              |            |         |         |                |            |
| Location Code           |                            |              |            |         |         | Adverse Count  |            |
|                         |                            |              |            |         |         | Advance Search |            |
| Check All UnCheck All   |                            |              |            |         |         |                |            |
|                         |                            |              |            |         |         |                |            |
| Drag a column header he | re to group by that column |              |            |         |         |                |            |
| Asset Code              | Description                | Qty          | Department | Project | Locatio | n Empl         | loyee      |
| FA-000001               | PROTON SAGA 1.3            |              | 2          |         |         |                |            |
| FA-000002               | PERODUA VIVA               |              | 1          |         |         |                |            |
| FA-000003               | TABLES                     |              | 1          |         | ACCOL   | INTS           |            |
| FA-000003               | TABLES                     |              | 4          |         |         |                |            |
| FA-000004               | FILING                     |              | 1          |         |         |                |            |
| FA-000006               | COMPUTER PENTIUM DUO COR   | E            | 1          |         |         |                |            |
| FA-000007               | CHAIRS                     | 1            | .2         |         |         |                |            |
| MVFA-000010             | ABC 1234                   |              | 1          |         |         |                |            |
|                         |                            |              |            |         |         |                |            |
|                         |                            |              |            |         |         |                |            |
|                         |                            |              |            |         |         |                |            |
|                         |                            |              |            |         |         |                |            |
|                         |                            |              |            |         |         |                |            |
| 📧 📧 💽 Record 1 of 8 🚺   | ▶ <b>₩ </b>                |              |            |         |         |                |            |
|                         |                            |              |            |         |         |                | ж с        |
|                         |                            |              |            |         |         |                |            |

5) Under Advance Search, you can filter some information that you wish to view

|                           | •••            |                |    |        |              |             |             |
|---------------------------|----------------|----------------|----|--------|--------------|-------------|-------------|
| Advanced Search           |                |                |    |        |              |             |             |
| Master Search Fields      |                |                |    |        |              |             |             |
| Asset Code                | No filter      | 2              |    |        |              |             |             |
| Asset Type                | No filter      |                |    |        |              |             |             |
| Department                | No filter      |                |    |        |              |             |             |
| Project                   | No filter      | 2              |    |        |              |             |             |
| Location                  | No filter      |                |    |        |              |             |             |
| Supplier Code             | No filter      |                |    |        |              |             | 3           |
| GL Code                   | No filter      | 2              |    |        |              |             |             |
| PI No.                    | No filter      | 2              |    |        |              |             |             |
| PO No.                    | No filter      | 2              |    |        |              |             |             |
| Employee                  | No filter      |                |    |        |              |             |             |
| Category                  | No filter      | 2              |    |        |              |             |             |
| Road Tax Expiry Date      | No filter      |                |    |        |              |             |             |
| Leasing Expiry Date       | No filter      | 2              |    |        |              |             |             |
| Warranty Expiry Date      | No filter      | 2              |    |        |              |             |             |
|                           |                | (1961)         | 71 |        |              |             |             |
| Matching Method: Match al | l of the above | criteria (AND) |    | Search | Clear Search | Save Search | Load Search |
| Keep Search Result        |                |                |    |        |              |             | Close       |

6) Check on which fixed asset that you wish to transfer, then click

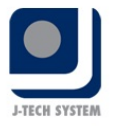

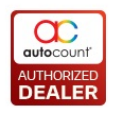

| eck.All | UnCheck All          |                           |      |            |         |           |          |
|---------|----------------------|---------------------------|------|------------|---------|-----------|----------|
|         | alle santi tang ditu |                           |      |            |         |           |          |
| 14 60   | kattin beader ber    | e to group by that column |      | 120001120  |         | il course |          |
|         | Asset Code           | Description               | QCY. | Department | Project | Location  | Employee |
|         | FA-000001            | PROTON SAGA 1.3           |      | 10 m       |         |           |          |
|         | FA-000002            | PERODUA VIVA              | 10   |            |         |           |          |
|         | FA-000003            | TABLES                    | 53   |            |         | ACCOUNTS  |          |
|         | FA-000003            | TABLES                    | 14   | 1          |         |           |          |
|         | FA-000004            | FILING                    | 1    | 1          |         |           |          |
|         | FA-000006            | COMPUTER PENTIUM DUO CORE | 14   |            |         |           |          |
| 2       | FA-000007            | CHAIRS                    | 1    |            |         |           |          |
| 100     | MVEA-000010          | ABC 1234                  | 1.0  |            |         |           |          |

As mentioned earlier, you can have an option to transfer partial quantit from your current asset to new department/project/location/employee For example, now you can see that FA-00007 CHAIRS shown the curren quantity is 12pcs, you may transfer only 6pcs to new department/project/location/employee, and in your new current asset

listing, FA-00007 CHAIRS will left 6pcs, explanation as below flow chart

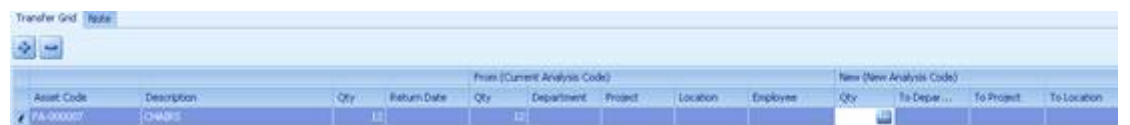

Qty

Under Button, click and all your 12 CHAIRS will be list out check only 6 CHAIRS that you wish to transfer, as below:

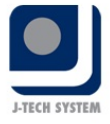

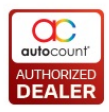

| 2     | Asset Tr   | ransfer           | _ I ×     |
|-------|------------|-------------------|-----------|
| C     | heck All   | UnCheck All       |           |
|       |            | Detail Asset Code |           |
|       | ~          | FA-000007-1       |           |
|       | ~          | FA-000007-10      |           |
|       | ~          | FA-000007-11      |           |
|       | ~          | FA-000007-12      |           |
|       | ~          | FA-000007-2       |           |
|       | ~          | FA-000007-3       |           |
| I     |            | FA-000007-4       |           |
|       |            | FA-000007-5       |           |
|       |            | FA-000007-6       |           |
|       |            | FA-000007-7       |           |
|       |            | FA-000007-8       |           |
|       |            | FA-000007-9       |           |
| - Fil | <b>4 1</b> | Record 7 of 12    | 3         |
|       |            |                   | OK Cancel |
|       |            |                   |           |

Click button to complete your transfer list

Once asset transfer was successfully created, the new asset quantity will shown as 6

| New (New Analysis Code) |          |            |             |  |  |  |  |  |  |
|-------------------------|----------|------------|-------------|--|--|--|--|--|--|
| Qty                     | To Depar | To Project | To Location |  |  |  |  |  |  |
| 6 🔤                     |          |            |             |  |  |  |  |  |  |

# 7) An asset transfer was successful created.

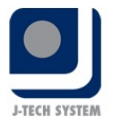

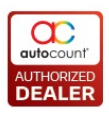

- 8) After created the asset category, you can:
   Edit To change your asset transfer details
   View To view your asset transfer details
   Delete To remove your asset transfer document from system
   Refresh To update your screen
- 9) Click on Print Asset Transfer Listing to preview or print listing of asset transfer

Filter Option: You can select by Asset Transfer Doc No, Transfer Date, Transfer from Department/Project/Location/Employee and click Inquiry Button to view all the asset transfer listing, click Preview tc view the asset transfer listing as below:

# **Example of Asset Transfer Listing Report as below:**

|              |             | FIXE                   | ED ASSET REGISTER     |      | Date : | 24/08/2012 13:05 |
|--------------|-------------|------------------------|-----------------------|------|--------|------------------|
|              |             | As                     | sset Transfer Listing | é.   | Page : | 1/1              |
| Doc No.      | Description | Date                   | Ref No.               | Note |        |                  |
| ATF-000002   |             | 10/08/2011             |                       |      |        |                  |
|              | From        | То                     |                       |      |        |                  |
| Department : |             |                        |                       |      |        |                  |
| Location :   | а<br>-      | ACCOUNTS -<br>ACCOUNTS |                       |      |        |                  |
| Project :    |             |                        |                       |      |        |                  |
| Employee :   | ÷           | 201 <u>8</u>           |                       |      |        |                  |
|              |             |                        |                       |      |        |                  |

Copyright (c) 2015 TM CENTURY SOLUTIONS SDN BHD

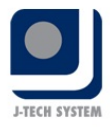

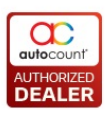

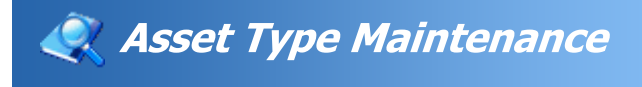

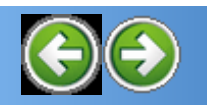

Navigation: New Help > Maintenance >

# Asset Type Maintenance

Asset Type is used for maintaining the Type of Asset, the depreciation method, posting method and depreciation accour codes.

E.g. Asset Type like Furniture and Fittings, Motor Vehicles, Offic Equipment and etc.

1) Click Asset Register -> Asset Type Maintenance.

| ļ | Asset Type Maintenance             |                 |                 |             |            |            |              |             |             |            |          |         |
|---|------------------------------------|-----------------|-----------------|-------------|------------|------------|--------------|-------------|-------------|------------|----------|---------|
|   | New Edit View Delete Refresh Close |                 |                 |             |            |            |              |             |             |            |          |         |
| D | rag a column h                     | eader here to g | group by that c | olumn       |            |            |              |             |             |            |          |         |
|   | Code                               | Description     | Depreciation    | Salvage/Res | Asset Acct | Accum. Dep | Depreciation | Profit/Loss | Asset Write | Short Code | Next No. | Revalua |
| Þ | DDD                                | DDD             | None            | 1.00        |            |            |              |             |             |            |          |         |
|   | FAT-000001                         | straight line   | Straight Line   | 1.00        | 200-3000   | 200-3005   | DEP-1234     | PRO-1234    | WRI-1234    |            | 1        |         |
|   | FAT-000002                         | REDUCING M      | Reducing Bal    | 1.00        | 200-2000   | 200-2005   | 151-0000     | 200-2000    | 200-2005    |            | 1        |         |
|   | PC                                 |                 | Straight Line   | 1.00        | 200-2000   | 200-2005   | 904-0000     | 405-0000    | 200-2005    |            | 1        |         |
|   | STRAIGHT                           | STRAIGHT LINE   | Straight Line   | 1.00        | 200-4000   | 200-4005   | DEP-1234     | PRO-1234    | WRI-1234    |            | 1        |         |
|   | STRAIGHT 2                         |                 | Straight Line   | 1.00        | 200-3000   | 200-3005   | DEP-1234     | PRO-1234    | WRI-1234    |            | 1        |         |
|   | VEHICLE                            |                 | Straight Line   | 1.00        | 200-4000   | 200-4005   | DEP-1234     | PRO-1234    | WRI-1234    |            | 1        |         |

2) Click Button to create an new asset type

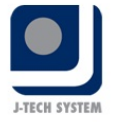

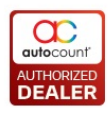

| Code :                    | FAT-0  | 00001       | 5   | Short Code :         |         | Next No. :  | 1 |
|---------------------------|--------|-------------|-----|----------------------|---------|-------------|---|
| Description :             | мото   | R VEHICLES  |     |                      |         |             |   |
| Depreciation Method :     | Straig | ht Line 🛛 🗧 | Non | e = Non Capitalize   |         |             |   |
| Salvage/Residual Value :  |        | 1 🚭         |     |                      |         |             |   |
| Calculate By :            | Year   |             |     |                      |         |             |   |
| No. of Year :             |        | 10.00 🗧     | Ead | h Year depreciate 10 | )%      |             |   |
| Asset Acct Code :         |        | 200-4000    |     | MOTOR VEHICLES       |         |             |   |
| Account Code              |        | 200,4000    |     |                      |         |             |   |
| Accum. Deprn Acct Code :  |        | 200-4005    |     | ACCUM. DEPRN         | MOTOR   | VEHICLES    |   |
| Depreciation Acct Code :  |        | 903-0000    |     | DEPRECIATION OF      | FIXED   | ASSETS      |   |
| Profit/Loss Acct Code :   |        | 545-0000    |     | PROFIT/LOSS ON       | SALE OF | FIXED ASSET |   |
| Asset Write Off Acct Code | :      | WRI-0000    |     | ASSET WRITE OFF      |         |             |   |
|                           |        |             |     |                      |         |             |   |
|                           |        |             |     |                      |         |             |   |

Code: Asset type code that auto assigned by system

Description: To describing your fixed asset type

**Depreciation Method**: There are 3 types of depreciation method to selected

(i) Straight Line - Estimates the salvage value of the asset at the end of the period, it will be used to generate revenues (useful life) and will expense a portion of original cost in equal increments over that period

Annual depreciation expense = (cost of fixed asset - residual value) / useful life o asset (years)

(ii) **Reducing Balance -** To provide for a higher depreciation charge in the first year of an asset's life and gradually decreasing charges in subsequent years

Annual depreciation = depreciation rate \* book value at beginning of year

(iii) None - Select this if that specific asset not to be capitalized

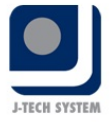

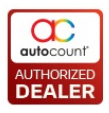

**Salvage / Residual Value:** The value of fixed asset after depreciation, minimum is RM1

Calculate By: Can set either by Year or Rate

**Calculate by Example:** 5 years with each year depreciation 20%

**Calculate by** Rate **Example:** Depreciate 5% for 20 Years

**Short Code:** To key in short code by asset type, if there is any, not compulsory to have

Next No: To key in the next running number

#### Account Code:

Asset Acct Code - Asset account in G/L

Accum. Deprn Acct Code - Accumulated depreciation account in G/L

Depreciation Acct Code - Depreciation account in G/L

**Asset Write Off Acct Code -** You may need to have a write off account for your spoiled or unused fixed asset

#### After created the asset type, you can:

- Edit To make some changes in your asset type
- View To view your asset type details
- Delete To remove your asset type
- **Refresh** To update your screen

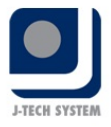

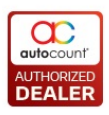

# 🔍 Asset Location Maintenance

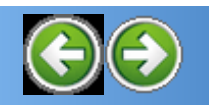

Navigation: New Help > Maintenance >

# **Asset Location Maintenance**

Asset location mean where is the location of the asset.

1) Click Asset Register -> Asset Location Maintenance.

| Asset Location Maintenance                        |             |  |  |  |  |  |  |  |
|---------------------------------------------------|-------------|--|--|--|--|--|--|--|
| New Edit View Delete Re                           | fresh Close |  |  |  |  |  |  |  |
| Drag a column header here to group by that column |             |  |  |  |  |  |  |  |
| Code                                              | Description |  |  |  |  |  |  |  |
| HQ HQ                                             | HQ          |  |  |  |  |  |  |  |
| JB                                                | JB          |  |  |  |  |  |  |  |
| 2) Click Button to create a new asset location.   |             |  |  |  |  |  |  |  |
| Asset Location Maintenance - New Asset Loc        | ation       |  |  |  |  |  |  |  |
| Code : Description :                              |             |  |  |  |  |  |  |  |

Save

Close

Code: Key in the asset location code

**Description:** Describing your asset location code

#### After created the asset location, you can:

- Edit To change your asset location name or code
- View To view your asset location details
- Delete To remove your asset location
- Refresh To update your screen

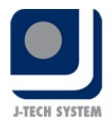

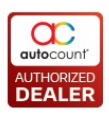

# 🧟 Asset Category Maintenance

Navigation: New Help > Maintenance >

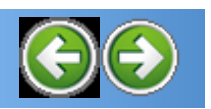

### **Asset Category Maintenance**

In Asset Register, there is a function to categorize the asset. Customer may categorize the asset as motor vehicle, landing, furniture or building etc.

1) Click Asset Register -> Asset Category Maintenance.

| Asset Category Maintenance                        |             |  |  |  |  |  |  |  |  |  |
|---------------------------------------------------|-------------|--|--|--|--|--|--|--|--|--|
| New Edit View Delete Refresh                      | Close       |  |  |  |  |  |  |  |  |  |
| Drag a column header here to group by that column |             |  |  |  |  |  |  |  |  |  |
| Category                                          | Description |  |  |  |  |  |  |  |  |  |
|                                                   |             |  |  |  |  |  |  |  |  |  |

2) Click Button to create an new asset category.

| 🙎 Asset Categor         | y Maintenance - New Asset Category |       |
|-------------------------|------------------------------------|-------|
| Code :<br>Description : |                                    |       |
|                         | Save                               | ilose |

**Code:** Key in the asset category code, this can be defined as another level of category

Description: Describing your asset category code

#### After created the asset category, you can:

Edit - To change your asset category name or code

View - To view your asset category details

**Delete** - To remove your asset category

#### Refresh - To update your screen

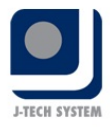

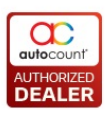

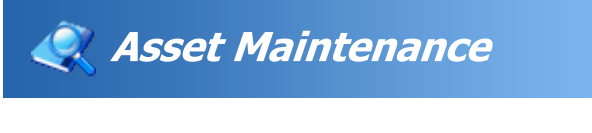

Navigation: New Help > Maintenance >

# **Asset Maintenance**

This is the main part of the asset maintenance where you creat the individual asset codes and filled up the details of the assets analysis code info, Depreciation.

| ļ | Asset Maintenance                                                         |               |               |               |               |        |     |                 |                  |                    |  |  |  |
|---|---------------------------------------------------------------------------|---------------|---------------|---------------|---------------|--------|-----|-----------------|------------------|--------------------|--|--|--|
| 1 | You can:       Create New Asset     Find Assets       Print Asset Listing |               |               |               |               |        |     |                 |                  |                    |  |  |  |
|   | Edit View Preview Print Delete Refresh Close                              |               |               |               |               |        |     |                 |                  |                    |  |  |  |
| D | Drag a column header here to group by that column                         |               |               |               |               |        |     |                 |                  |                    |  |  |  |
|   | Asset Code                                                                | Description   | Commence Date | Currency Code | Currency Rate | Active | Qty | Local Unit Cost | Local Total Cost | Warranty Expiry Da |  |  |  |
|   | Asset A                                                                   | Asset A       | 01/01/2015    | MYR           | 1.000000      |        | 1   | 1,000.00        | 1,000.00         |                    |  |  |  |
|   | B/F                                                                       | B/F           | 01/01/2014    | MYR           | 1.000000      | ~      | 1   | 1,000.00        | 1,000.00         |                    |  |  |  |
|   | су                                                                        | су            | 01/01/2015    | MYR           | 1.000000      | ~      | 1   | 1,000.00        | 1,000.00         |                    |  |  |  |
|   | DDF                                                                       | DDF           | 01/02/2015    | MYR           | 1.000000      | ~      | 1   | 1,000.00        | 1,000.00         |                    |  |  |  |
|   | FA-000002                                                                 | PERODUA VIVA  | 01/01/2015    | MYR           | 1.000000      | ~      | 1   | 1,000.00        | 1,000.00         |                    |  |  |  |
|   | FA-000003                                                                 | ASSET JUN TAT | 01/01/2015    | MYR           | 1.000000      |        | 1   | 100.00          | 100.00           |                    |  |  |  |
|   | FA-000004                                                                 | DDDD          | 01/02/2015    | MYR           | 1.000000      |        | 1   | 1,000.00        | 1,000.00         |                    |  |  |  |
|   | FA-000006                                                                 | WATCH         | 24/08/2015    | MYR           | 1.000000      | ~      | 1   | 100.00          | 100.00           |                    |  |  |  |

### 1) Click Asset Register -> Asset Maintenance

#### 2) Click on New Create New Asset to generate a new asset maintenance

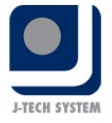

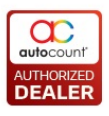

|     |        |           | _      |               |               |            |               |                      |     |      |          |
|-----|--------|-----------|--------|---------------|---------------|------------|---------------|----------------------|-----|------|----------|
| 2   | New    | Asse      | t - N  | ext Poss      | ible No : [FA | -000009    | ]             |                      |     |      |          |
| Γ   | Asset  | Note      | Pho    | to Servic     | e Maintenance | Cost Alloc | ation Posting | g Project/Departmen  | t   |      |          |
|     | Asse   | t Code    | :      | < <new></new> | > 🔽           |            |               |                      |     |      | Active : |
|     | Desc   | ription : |        | PROTON I      | NYVI          |            |               |                      |     |      |          |
|     | Purch  | nase Da   | te :   | 01/01/20      | 12 🔽          | Suppl      | lier :        |                      |     |      |          |
|     | Curre  | ncy Co    | de :   | MYR           |               | Insur      | ance Policy : |                      |     |      |          |
|     | Curre  | ency Ra   | te :   |               | 1.000000 😜    | Sum /      | Assured :     |                      |     |      |          |
|     | Qty :  |           |        |               | 1 😜           | Categ      | gory:         |                      |     |      |          |
|     | Unit ( | Cost:     |        |               | 50,000.00 즳   | Total      | Cost :        | 50,000.00            | ) 😜 |      |          |
|     | Local  | Unit Co   | ost :  |               | 50,000.00 🛞   | Local      | Total Cost :  | 50,000.00            | ) 😜 |      |          |
|     | Seria  | No. :     |        |               |               |            |               |                      |     |      |          |
|     |        |           |        |               |               |            |               |                      | ~   |      |          |
|     | 4      |           | 1. 0   |               | Depreciation  | Diseased   |               | Î                    |     |      |          |
| IIr | Anal   | ysis Co   | de C   | ther Info     | Depreciation  | Disposal   | Child Code    |                      |     |      |          |
|     | Depr   | eciate (  | Openir | ng Date :     | 01/01/2015    | <u></u>    |               |                      |     |      |          |
|     | Depr   | eciate (  | Comme  | ence Date     | : 01/01/2012  |            |               |                      |     |      |          |
|     | Asse   | t Type    |        |               | FAT-000001    |            | Each Year     | r depreciate 10%     |     |      |          |
|     | Asse   | t GL Co   | de :   | 200-4         | 4000          | мото       | R VEHICLES    |                      |     |      |          |
|     | Accu   | m. Depr   | m:     | 200-4         | 1005          | ACCU       | M. DEPRN      | MOTOR VEHICLES       |     |      |          |
|     | Desc   | ription : | Math   | MOT(          | DR VEHICLES   |            |               |                      |     |      |          |
|     | Salva  | oe Valu   | ine:   | 1.00          | Incluse       |            |               |                      |     |      |          |
|     | Calcu  | late By   | :      | Year          |               |            |               |                      |     |      |          |
|     | Calcu  | ilate Va  | lue :  | 10.00         | ) Year        |            |               |                      |     |      |          |
|     |        |           |        |               |               |            |               |                      |     |      |          |
|     |        |           |        |               |               |            |               |                      |     |      |          |
|     | Afte   | r save,   | proce  | eed with ne   | w Asset       |            | View D        | epreciation Schedule |     | Save | Close    |
|     | -      |           |        |               |               |            |               |                      |     |      |          |

### 3) Load Asset from Purchase Invoice

In order to load new asset from purchase invoice, you must create a purchase invoice first. You have to make sure the "IsAsset" is checked, else you will not able to select the new asset from asset maintenance.

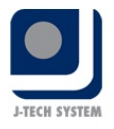

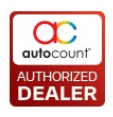

| 💈 Edit Purchas    | e Invoice - [P   | 1-000023] -    | STOCK C      | OSTING - | Auto | oCount Acco | unting (V  | er: 1.8) |            |            |         |                         |            | E          |
|-------------------|------------------|----------------|--------------|----------|------|-------------|------------|----------|------------|------------|---------|-------------------------|------------|------------|
| Edit Copy Purc    | hase Invoice 1   | Fransfer Docur | nent Pay     | ment To  | ols  | Window      |            |          |            |            |         |                         |            |            |
| Creditor          | 400-K001         |                |              |          |      |             |            |          |            |            |         |                         | ~          | Allow to T |
| Name              | KC CHUA          |                |              |          |      |             |            |          |            |            |         | P/I No                  | PI-00002   | 3          |
| Address           | kampar           |                |              |          |      |             |            |          |            |            | S       | upplier D/O No          |            |            |
|                   |                  |                |              |          |      |             |            |          |            |            | Supp    | Dier Invoice No<br>Date | 11/01/20   | 16         |
|                   |                  |                |              |          |      |             |            |          |            |            |         | Credit Term             | C.O.D.     |            |
|                   |                  |                |              |          |      |             |            |          |            |            |         | Agent                   |            |            |
| Branch            |                  |                |              |          |      |             |            |          |            |            |         | Ship via                |            |            |
| Purchase Location | HŲ               |                |              |          |      |             |            |          |            |            |         | Shipping Info           |            |            |
| Main More Head    | er External Link | K Note User    | Defined Fiel | d        |      |             |            |          |            |            |         |                         |            |            |
| ╋╪╺╺              | ♥ 🤊 🗐            | Group To       | tal Disco    | ount 🔎   | Item | Package     |            |          |            |            |         |                         | -          | Show Insta |
| Item Code De      | scription        | Qty Unit       | Total        | P IsAs   | set  | AssetCode   | Asset Lo   | Asset E  | Asset Type | Asset Ca   | Approve | GST                     | Total (ex) | Total (inc |
| ▶ IP              | IONE 6S          | 1 3,500        | 3,500.00     |          | ~    |             | HQ2        |          | FAT-000002 |            |         | 0.00                    | 3,500.00   | 3          |
|                   |                  |                |              |          |      |             |            |          |            |            |         |                         |            |            |
| Record            | 1 of 1 💽 📄 🔤     |                |              |          |      |             |            |          |            |            |         |                         |            |            |
|                   |                  |                |              |          |      |             |            |          |            |            |         | Subto                   | otal (ex)  | 2          |
|                   |                  |                |              |          |      |             |            | Inclu    | usive?     | Taxable Am | punt    | 0.0                     | GST        |            |
| Outstanding:      | 3,500            | 0.00           |              |          |      | Cu          | rrency MYF | Rate     | 1          | Local 1    | Total   | 3,500.00                | ) Total    | 3          |
|                   |                  |                |              |          |      |             |            |          |            |            | Save    | Gave & Preview          | Save & I   | Print      |

Now you may click \_\_\_\_\_ to select the list of asset and press ok.

| 2 | 2 A | utoCoun      | t Docume    | ent Integr | ation    |         |          |           |           |     |            |         |          |         |       |          |          | 1     |
|---|-----|--------------|-------------|------------|----------|---------|----------|-----------|-----------|-----|------------|---------|----------|---------|-------|----------|----------|-------|
|   | -   | Select       | Doc No.     | Doc Type   | Credito  | Name    | Doc Date | Descrip   | Unit Cost | Qty | Total Cost | Currenc | Currenc  | LPO No. | Appro | Employee | Location | Asset |
|   | Þ   | ~            | PI-000023   | PI         | 400-K001 | KC CHUA | 11/01/2  | IPHONE 6S | 3,500.00  |     | 3,500.00   | MYR     | 1.000000 |         |       |          | HQ2      | FAT-0 |
|   |     |              |             |            |          |         |          |           |           |     |            |         |          |         |       |          |          |       |
|   |     |              |             |            |          |         |          |           |           |     |            |         |          |         |       |          |          |       |
|   |     |              |             |            |          |         |          |           |           |     |            |         |          |         |       |          |          |       |
|   |     |              |             |            |          |         |          |           |           |     |            |         |          |         |       |          |          |       |
|   |     |              |             |            |          |         |          |           |           |     |            |         |          |         |       |          |          |       |
|   |     |              |             |            |          |         |          |           |           |     |            |         |          |         |       |          |          |       |
|   |     |              |             |            |          |         |          |           |           |     |            |         |          |         |       |          |          |       |
|   |     | Use inclusiv | /e subtotal |            |          |         |          |           |           |     |            | D       | esign    | Preview | Pri   | nt       | ОК       | С     |

After press ok, the information will be loaded, you may proceed to save the new asset.

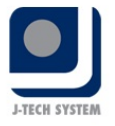

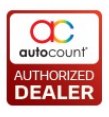

|   | Now Accot - N                         | avt Docsible No + IEA  | 011600111               |                                     |            |
|---|---------------------------------------|------------------------|-------------------------|-------------------------------------|------------|
|   | Asset Note Pho                        | to Service Maintenance | Cost Allocation Posting | Project/Department User Defined Fie | ld         |
|   | Asset Code :                          | < <new>&gt;</new>      | ·]                      |                                     | Active : 🔽 |
|   | Description :                         | IPHONE 6S              |                         |                                     |            |
|   | Purchase Date :                       | 11/01/2016             | Supplier :              | 400-K001 KC CHUA                    |            |
|   | Currency Code :                       | MYR.                   | Insurance Policy :      |                                     |            |
|   | Currency Rate :                       | 1.000000 😜             | Sum Assured :           |                                     |            |
|   | Qty:                                  | 1 😜                    | Category :              |                                     |            |
|   | Unit Cost :                           | 3,500.00 😜             | Total Cost :            | 3,500.00 🛞                          |            |
|   | Local Unit Cost :                     | 3,500.00 😜             | Local Total Cost :      | 3,500.00 🛞                          |            |
|   | Serial No. :                          |                        |                         |                                     |            |
|   |                                       |                        |                         |                                     |            |
|   | Analysis Code                         | ther Info Depreciation | Disposal Child Code     |                                     |            |
|   | Analysis code                         |                        | Disposal Child Code     |                                     |            |
|   | Department :                          |                        |                         |                                     |            |
|   | Project :                             |                        |                         |                                     |            |
|   | Location :                            | HQ2                    | HQ2                     |                                     |            |
|   | Employee :                            |                        |                         |                                     |            |
|   |                                       |                        |                         |                                     |            |
|   |                                       |                        |                         |                                     |            |
|   |                                       |                        |                         |                                     |            |
|   |                                       |                        |                         |                                     |            |
|   |                                       |                        |                         |                                     |            |
|   |                                       |                        |                         |                                     |            |
| L |                                       |                        |                         |                                     |            |
|   | <ul> <li>After save, proce</li> </ul> | eed with new Asset     |                         | View Depreciation Schedule          | Save Close |
|   |                                       |                        |                         |                                     |            |

#### <u>Asset</u>

Asset Code: Asset code that auto assigned by system

Description: To describing your fixed asset

**Currency Code:** Your asset purchase's currency code

Supplier: Linking from your A/P Creditor Maintenance

Currency Rate: Following by AutoCount system's currency code setting

Purchase Date: The date purchased of your fixed asset

Qty: Select your fixed asset's quantity by this asset code

Insurance Policy: Linking from your Insurance Policy Maintenance

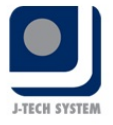

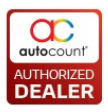

Unit Purchase Price: Price per unit

**Sum Assured:** The minimum amount of money that the policy will pay out

Total Purchase Price: The total purchased amount of the fixed asset

**Category:** On what group does the fixed asset belongs to

Serial No.: Fixed asset's unique identity number

### **Details Part**

#### **Analysis Code**

| Analysis Code | Other Info | Depreciation | Disposal | Child Code  |                                         |
|---------------|------------|--------------|----------|-------------|-----------------------------------------|
| Department :  |            | 2            | [        | This f      | ixed asset belongs to which department. |
| Project :     | LAB        | 2            | LABORAT  | ORY Unde    | r which project does the asset be.      |
| Location :    | KL.        | 2            | KUALA LU | MPUR This a | isset was located in KL.                |
| Employee :    |            | 2            | 1        | Who         | uses this asset.                        |

### **Other Info**

| Analysis Code Other                                                                          | Info Depreciation Disp                                                       | osal Child Code                                                        | -                                                                              |  |
|----------------------------------------------------------------------------------------------|------------------------------------------------------------------------------|------------------------------------------------------------------------|--------------------------------------------------------------------------------|--|
| 1 PO No.:                                                                                    |                                                                              | 5 Invoice No. :                                                        |                                                                                |  |
| 2 Road Tax Fee :                                                                             | 0.00 😸                                                                       | 6 Road Tax Expiry D                                                    | ate :                                                                          |  |
| 3 Leasing No. :                                                                              |                                                                              | 7 Leasing Expiry Da                                                    | te :                                                                           |  |
| 4 Warranty Year :                                                                            | 0 🔁                                                                          | 8 Warranty Expiry D                                                    | ate :                                                                          |  |
| 1) Your purchase ord<br>2) Road tax amount<br>3) Your fixed asset le<br>4) How many years of | ler number<br>that you should paid<br>sase number<br>varranty of the fixed a | 5) Purchased<br>6) The expiry<br>7) Expiry date<br>sset 8) Expiry date | invoice number<br>date of the road tax<br>of the lease term<br>of the warranty |  |

### Depreciation

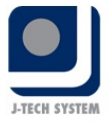

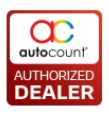

| Analysis Code Othe   | er Info   | Depreciation [ | isposal | Child Code                  |
|----------------------|-----------|----------------|---------|-----------------------------|
| Depreciate Opening D | ate :     | 01/01/2015     |         |                             |
| Depreciate Commence  | e Date :  |                | 2       |                             |
| Asset Type :         |           | FAT-000001     |         | Depreciate 1.00% for 0 Year |
| Asset GL Code :      | 200-30    | 000            | OFFIC   | E EQUIPMENT                 |
| Accum. Deprn :       | 200-30    | 05             | ACCU    | M. DEPRN OFFICE EQUIPMENT   |
| Description :        | straigh   | it line        |         |                             |
| Depreciation Method  | : Straigh | ntLine         |         |                             |
| Salvage Value :      | 1.00      |                |         |                             |
| Calculate By :       | Rate      |                |         |                             |
| Calculate Value :    | 1.00 P    | ercent %       |         |                             |

# Disposal

|   | Analysis Code 0 | ther Info Depre   | ciation   | Disposal    | Child Code       |                |
|---|-----------------|-------------------|-----------|-------------|------------------|----------------|
| ( | 4 -             |                   |           |             |                  |                |
|   | Disposal Type   | Disposal Date     | I JE      | DocNo       | Remark           | Disposal Price |
|   | This is the pla | ace which let you | i to reci | ord down th | e disposal of Fi | xed Asset      |

# Non Write Off Disposal

1. You may click 🖶 to create a new disposal for the particular asset.

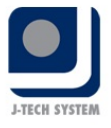

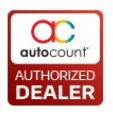

| 💈 Add New Disposal         |                      |                  |                                   |           |          |
|----------------------------|----------------------|------------------|-----------------------------------|-----------|----------|
| Disposal Date : 31/12/2015 | Disposal Type :      | Disposed         |                                   |           |          |
|                            |                      |                  |                                   |           |          |
|                            |                      |                  |                                   |           |          |
|                            |                      |                  |                                   |           |          |
| Dispose Item :             | Check All Unche      | eckAll           | Total Cost :<br>Accumulated Value | 1,000.00  |          |
| Select Asset Detail Code   | Department Project L | ocation Employee | Net Book Value :                  | 900.00    |          |
|                            |                      |                  | Disposal Price :                  | 10.00     | 320-0000 |
|                            |                      |                  | Profit / Loss                     |           |          |
|                            |                      |                  | Profit / Loss .                   |           |          |
|                            |                      |                  |                                   |           |          |
|                            |                      |                  |                                   | Calculate |          |
|                            |                      |                  |                                   | Save      | Close    |

**Disposal Date:** The date you dispose the asset.

**Diposal Type:** To select the type of disposal. The types are including non write off disposal (Tender, Quotation, Auction, Trade In, As a Gift, Buried, Burned, Diposed, Sell Off, Other ) and Write off disposal.

**Remark:** You may put some information in remark column in case you can refer this information in future or for reference.

**Check All:** You may select all the asset if you have more than 1 qty for this asset

**Uncheck All:** You may unselect all the asset incase you select the wron asset detail code to dispose.

**Total Cost:** The unit cost of your asset.

Accumulated Value: Accumulated depreciation of the asset.

**Net Book Value:** Asset's net book value. Net Book Value = Total Cost - Accumulated Value.

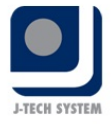

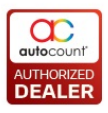

**Diposal Price:** The price of disposal during trade in, sell off & etc . This i for non write of disposal only.

**GL Code:** You are required to select the GL code for the disposal price s that the amount of disposal price can post to this account.

**Profit /Loss:** Profit /Loss = Disposal Price - Net Book Value

**Calculate:** Press Calculate in order to let system calculate the profit & loss of the asset.

2. Click save to to continue. Click Yes to dispose the asset.

| 2 Add New Disposal                                                                                                    | 5                                                                                                    |
|----------------------------------------------------------------------------------------------------|----------------------------------------------------------------------------------------------------|
| Disposal Date : 31/12/2015 Disposal Type : Disposed                                                                                              |                                                                                                    |
| Dispose Item :       Check All         Select Asset Detail Code       Department Proj         NON WRITE OFF-1       Yes             Yes       No | s asset ?<br>Ated Value 100.00<br>k Value : 900.00<br>I Price : 10.00 (c) 320-0000<br>Profit / Loss : -890.00<br>Calculate |
|                                                                                                    | Save                                                                                                    |

3. You may undispose the asset by clicking 🖃 button. Please make survivou haven't done the posting before undisposing the asset.

The Journal No will be shown once you have done the posting .

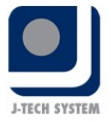

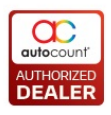

|          |        | * =            |  |  |  |  |  |  |  |  |  |
|----------|--------|----------------|--|--|--|--|--|--|--|--|--|
| IE DocNo | Remark | Disposal Price |  |  |  |  |  |  |  |  |  |
|          |        |                |  |  |  |  |  |  |  |  |  |
|          |        |                |  |  |  |  |  |  |  |  |  |

# 4. You may proceed to do posting during month end.

| A  | sse | t         |                         |                                        |              | Cost                      |                    |             |                  | Depreciat     | ion           |           |      |          |                  | Net Boo | k Value  |
|----|-----|-----------|-------------------------|----------------------------------------|--------------|---------------------------|--------------------|-------------|------------------|---------------|---------------|-----------|------|----------|------------------|---------|----------|
| S  |     | Posted    | Journal Voucher Doc No. | Code                                   | Description  | Cost                      | Add                | Disposal    | Cost C/F         | Depreciation  | n B/F         | YTD       | Add  | Disposal | Depreciation C/F | B/F     | C/F      |
| ١E | -   | NO        |                         | NON WR                                 | NON WRITE O. | 0.00                      | 1,000.0            | 0 -1,000    | 0.00             |               | 0.00          | 100.00    | 8.37 | -100.00  | 0.00             | 0.(     | 00       |
|    |     | Master De | etails                  |                                        |              |                           |                    |             |                  |               |               |           |      |          |                  |         |          |
|    | ٩   | Select    | Cancel Pi               | osting Po                              | isted F      | Post Date                 | • 1                | lournal Vou | cher Document No |               | Asset         | Code      |      | Dep      | reciation        |         | Disposal |
|    | I   |           |                         | YE                                     | S 3          | 31 <mark>/01/2015</mark>  | J                  | V-000020    |                  |               | NON W         | RITE OFF  |      |          |                  | 8.33    |          |
|    |     |           |                         | YE                                     | S 2          | 28/02/2015                | J                  | V-000020    |                  |               | NON W         | RITE OFF  |      |          |                  | 8.33    |          |
|    |     |           |                         | YE                                     | S 3          | 31/03/2015                | J                  | V-000020    |                  |               | NON W         | RITE OFF  |      |          |                  | 8.33    |          |
|    |     |           |                         |                                        | 30/04/2015   | 15 JV-000020              |                    |             |                  | NON WRITE OFF |               |           |      | 8.3      |                  |         |          |
|    |     |           |                         | YE                                     | S 3          | 31/05/2015                | J                  | V-000020    |                  |               | NON W         | /RITE OFF |      |          |                  | 8.33    |          |
|    |     |           |                         | YE                                     | S 3          | 30/06/2015                | J                  | V-000020    |                  |               | NON W         | RITE OFF  |      |          |                  | 8.33    |          |
|    |     |           |                         | YE                                     | S 3          | 31 <mark>/07/2</mark> 015 | J                  | V-000020    |                  |               | NON W         | RITE OFF  |      |          |                  | 8.33    |          |
|    |     |           |                         | YE                                     | S 3          | 31/08/2015                | /08/2015 JV-000020 |             |                  |               | NON W         | /RITE OFF |      |          |                  | 8.33    |          |
|    |     |           |                         | YE                                     | S 3          | 30/09/2015                | J                  | V-000020    |                  |               | NON WRITE OFF |           |      |          |                  | 8.33    |          |
|    |     |           |                         | VES 31/10/2015 JV-000020 NON WRITE OFF |              |                           |                    |             | 8.33             |               |               |           |      |          |                  |         |          |
|    |     |           |                         | YE                                     | S 3          | 30/11/2015                | J                  | V-000020    |                  |               | NON W         | RITE OFF  |      |          |                  | 8.33    |          |
|    |     |           | v .                     | NC                                     | ) 3          | 31/12/2015                |                    |             |                  |               | NON W         | /RITE OFF |      |          |                  | 8.37    |          |
|    |     |           |                         |                                        |              |                           |                    |             |                  |               |               |           |      |          |                  | 100.00  |          |

5. This is the journal generated.

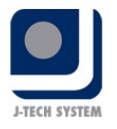

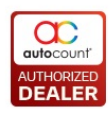

|                                                    | View Journal Entry - [JV-000021] - STOCK COSTING - AutoCount Accounting (Ver: 1.8) |                     |              |              |             |      |         |        |          |          |           |           |              |        |  |
|----------------------------------------------------|------------------------------------------------------------------------------------|---------------------|--------------|--------------|-------------|------|---------|--------|----------|----------|-----------|-----------|--------------|--------|--|
| E                                                  | Edit Copy Journal Entry View                                                       |                     |              |              |             |      |         |        |          |          |           |           |              |        |  |
|                                                    |                                                                                    |                     |              |              |             |      |         |        |          |          |           |           |              |        |  |
|                                                    | Jescription DEPRECIATION Journal Voucher No                                        |                     |              |              |             |      |         |        |          |          | oucher No | JV-000021 |              |        |  |
|                                                    | Journal Type GENERAL Date Date                                                     |                     |              |              |             |      |         |        |          |          | 31/12/20  | 015       |              |        |  |
| Currency Code: MYR Currency Rate: 1 2nd Voucher No |                                                                                    |                     |              |              |             |      |         |        |          |          |           |           |              |        |  |
|                                                    |                                                                                    |                     |              |              |             |      |         |        |          |          |           |           |              |        |  |
|                                                    |                                                                                    |                     | 1            |              |             |      |         |        |          |          |           |           |              |        |  |
| P                                                  | lain External L                                                                    | ink Note User Defin | ned Field    |              |             |      |         |        |          |          |           |           |              |        |  |
| ÷                                                  | 🕂 🕂 🗖 🛧 🗇 🤊 🗐 💷 🔽 🗸 Post Detail Description                                        |                     |              |              |             |      |         |        |          |          |           |           |              |        |  |
|                                                    |                                                                                    |                     |              |              | Further     | Proi | Dent    |        |          | Taxable  | Taxable   |           |              |        |  |
|                                                    | Acc. No.                                                                           | Account Desc.       |              | Description  | Description | No.  | No.     | DR     | CR       | DR       | CR        | GST Detai |              |        |  |
| Þ                                                  | 903-0000 Ӯ                                                                         | DEPRECIATION OF FI  | XED ASSETS   | DEPRECIATION |             |      |         | 8.37   |          | 8.37     |           |           |              |        |  |
|                                                    | 200-4005                                                                           | ACCUM, DEPRN MO     | TOR VEHICLES | DEPRECIATION |             |      |         |        | 8.37     |          | 8.37      |           |              |        |  |
|                                                    | 200-4005                                                                           | ACCUM. DEPRN MO     | TOR VEHICLES | DISPOSAL     |             |      |         | 100.00 |          | 100.00   |           |           |              |        |  |
|                                                    | 200-4000                                                                           | MOTOR VEHICLES      |              | DISPOSAL     |             |      |         |        | 1,000.00 |          | 1,000.00  |           |              |        |  |
|                                                    | 320-0000                                                                           | CASH IN HAND        |              | DISPOSAL     |             |      |         | 10.00  |          | 10.00    |           |           |              |        |  |
|                                                    | PRO-1234                                                                           | PROFIT/LOSS ASSET   |              | DISPOSAL     |             |      |         | 890.00 |          | 890.00   |           |           |              |        |  |
|                                                    |                                                                                    |                     |              |              | 1           |      |         |        |          |          |           |           |              |        |  |
|                                                    | Record                                                                             | 1 1 of 6 🚺 🕨 💹 <    |              |              |             |      |         |        |          |          |           |           |              |        |  |
|                                                    | Local                                                                              | Debit               | Credit       |              |             |      |         |        |          |          |           | Debi      | it           | Credit |  |
|                                                    | Total                                                                              | 1,008.37            | 1,008.37     |              |             |      |         |        |          |          | Total     | 1,        | 008.37       | 1,00   |  |
|                                                    | GST                                                                                | 0.00                | 0.00         |              |             |      |         |        | Inclusio | ve?      | GST       |           | 0.00         |        |  |
|                                                    | Net Total                                                                          | 1,008.37            | 1,008.37     |              |             |      |         |        |          |          | Net Total | 1,        | ,008.37 1.00 |        |  |
| Та                                                 | axable Amount                                                                      | 1.008.37            | 1.008.37     |              |             |      |         |        |          | Taxable  | Amount    |           | 0.00         |        |  |
|                                                    |                                                                                    | 1,000,07            | 2,000,07     |              |             |      |         |        |          | Tuntuble |           |           | 0100         |        |  |
| k                                                  |                                                                                    |                     |              |              |             |      | Preview | V F    | Print    | Edit     | Cancel D  | ocument   | Delete       | Clo    |  |

| Total Cost :      | 1,000.00 |          |
|-------------------|----------|----------|
| Accumulated Value | 100.00   |          |
| Net Book Value :  | 900.00   |          |
| Disposal Price :  | 10.00 😜  | 320-0000 |
| Profit / Loss :   | -890.00  |          |
|                   |          |          |

Normal Depreciation:

DR Depreciation Acct Code

CR Accum. Deprn Acct Code

Non-Write Off Disposal Depreciation Posting Double entry:

DR Accum. Deprn Acct Code CR Asset Acct Code

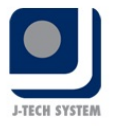

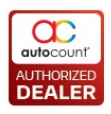

DR Cash (User Select Acct Code) DR Profit/Loss Acct Code (debit is negative, cr is positive)

### Write Off Disposal

1. For asset write off, You no need to key in disposal price or GL code  $\epsilon$  the write off is the total loss due to asset no longer can be used.

| Add New Dispos     | al            |              |              |         |          |                   |           | E    |
|--------------------|---------------|--------------|--------------|---------|----------|-------------------|-----------|------|
| Disposal Date : 31 | /12/2015      | Disp         | oosal Type : | Write O | ff 💟     |                   |           |      |
| Remark :           |               |              |              |         |          |                   |           |      |
| ASSET BROKEN       |               |              |              |         |          |                   |           |      |
|                    |               |              |              |         |          |                   |           |      |
|                    |               |              |              |         |          |                   |           |      |
|                    |               |              |              |         |          |                   | 4 000 00  |      |
| Dispose Item :     |               | Check All    | Unchec       | KAII    |          | Total Cost :      | 1,000.00  |      |
| Select Asset De    | etail Code De | partment Pro | ject Lo      | cation  | Employee | Accumulated value | 100.00    |      |
| VRITE O            | FF-1          |              |              |         |          | Net Book Value :  | 900.00    |      |
|                    |               |              |              |         |          | Disposal Price :  | 0.00 🍣    |      |
|                    |               |              |              |         |          | Profit / Loss :   | -900.00   |      |
|                    |               |              |              |         |          |                   |           |      |
|                    |               |              |              |         |          |                   |           |      |
|                    |               |              |              |         |          |                   | Calculate |      |
|                    |               |              |              |         |          |                   |           |      |
|                    |               |              |              |         |          |                   | Save      | Clos |

2. You may proceed to do posting during month end.

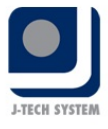

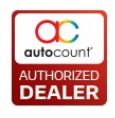

| Ass  | et       |                                                                                                    |          |           |                                | Cost           |              |                          |                   | Depreciati   | ion       |        |      |          |                  | Net Boo | k Valu  |
|------|----------|----------------------------------------------------------------------------------------------------|----------|-----------|--------------------------------|----------------|--------------|--------------------------|-------------------|--------------|-----------|--------|------|----------|------------------|---------|---------|
| S    | Posted   | Journal Voucher D                                                                                                    | oc No.   | Code      | Description                    | Cost           | Add          | Disposal                 | Cost C/F          | Depreciation | B/F       | YTD    | Add  | Disposal | Depreciation C/F | B/F     | C/F     |
| -) 🗸 | NO       |                                                                                                    |          | WRITE OFF | WRITE OFF A                    | 0.00           | 1,000.0      | 0 -1,000                 | 0.00              |              | 0.00      | 100.00 | 8.37 | -100.00  | 0.00             | 0.      | 00      |
| [    | Master D | etails                                                                                                    |          |           |                                |                |              |                          |                   | h.           |           |        |      |          |                  |         |         |
| 0    | R Select | C                                                                                                    | ancel Po | osting Po | isted P                        | ost Date       |              | Journal Voud             | ther Document No. |              | Asset     | Code   |      | Dep      | reciation        |         | Disposa |
|      | I.       |                                                                                                    |          | YE        | S 3                            | 1/01/2015      |              | JV- <mark>00002</mark> 0 |                   |              | WRITE     | OFF    |      |          |                  | 8.33    |         |
|      |          |                                                                                                    |          | YE        | S 2                            | 8/02/2015      |              | JV-000020                |                   |              | WRITE     | OFF    |      |          |                  | 8.33    |         |
|      |          |                                                                                                    |          | YE        | S 3                            | 1/03/2015      |              | JV-000020                |                   |              | WRITE     | OFF    |      |          |                  | 8.33    |         |
|      |          |                                                                                                    |          | YE        | S 3                            | 0/04/2015      |              | JV-000020                |                   |              | WRITE OFF |        |      |          | 8.33             |         |         |
|      |          |                                                                                                    |          | YE        | S 3                            | 1/05/2015      | 1            | JV-000020                |                   |              | WRITE     | OFF    |      |          |                  | 8.33    |         |
|      |          |                                                                                                    |          | YE        | S 3                            | 0/06/2015      |              | JV-000020                |                   |              | WRITE     | OFF    |      |          |                  | 8.33    |         |
|      |          |                                                                                                    |          | YE        | S 3                            | 1/07/2015      |              | JV-000020                |                   |              | WRITE     | OFF    |      |          |                  | 8.33    |         |
|      |          |                                                                                                    |          | YE        | 31/08/2015 JV-000020 WRITE OFF |                | 31/08/2015 J |                          |                   |              | 8.33      |        |      |          |                  |         |         |
|      |          |                                                                                                    |          | · YE      | S 3                            | 30/09/2015 JV- |              | JV- <mark>000020</mark>  | 020 WRITE OFF     |              |           |        | 8.33 |          |                  |         |         |
|      |          |                                                                                                    |          | · YE      | S 3                            | 1/10/2015      |              | JV-000020                |                   | WRITE OFF    |           |        |      | 8.33     |                  |         |         |
|      |          |                                                                                                    |          | · YE      | S 3                            | 0/11/2015      |              | JV-000020                |                   |              | WRITE     | OFF    |      |          |                  | 8.33    |         |
|      |          | <ul> <li>Image: Construction of the second second seco</li></ul> |          | NC        | ) 3                            | 1/12/2015      |              |                          |                   |              | WRITE     | OFF    |      |          |                  | 8.37    |         |
|      |          |                                                                                                    |          |           |                                |                |              |                          |                   |              |           |        |      |          |                  | 100.00  |         |

3. This is the journal generated.

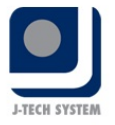

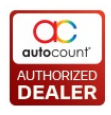

| 💈 Edit Jour  | nal Enti      | ry - [JV-0000   | 22] - STOCK COS  | TING - AutoCount | Accounting (       | Ver: 1.8 | )   |                |            |         | 6                |  |
|--------------|---------------|-----------------|------------------|------------------|--------------------|----------|-----|----------------|------------|---------|------------------|--|
| Edit Copy J  | Journal E     | ntry View       |                  |                  |                    |          |     |                |            |         |                  |  |
| Description  | DED           | DECIATION       |                  |                  |                    |          |     | loumal \       | /ouobor No | 11/-00  | 0022             |  |
|              | DEF           | REGIATION       |                  |                  |                    |          |     | Journal V      |            | 30-00   | 0022             |  |
| Journal Type | GEN           | ERAL            | <b></b>          | Date 31/12/20    |                    |          |     |                |            |         |                  |  |
| Currency Cod | le: MYR       |                 | Currency Rate:   | 1                |                    |          |     | 2nd V          | oucher No  | D       |                  |  |
|              |               |                 |                  |                  |                    |          |     |                |            |         |                  |  |
| Main Extern  | al Link 🕴     | Note User Defin | ed Field         |                  |                    |          |     |                |            |         |                  |  |
| ¢+           | � ♡           | 9(==            |                  |                  |                    |          |     |                | V Po       | ost Det | tail Description |  |
| Acc. No.     | Curr.<br>Rate | Account Desc.   |                  | Description      | DR                 | CR       | Sup | Taxable DR     | Taxable CR |         | GST Detail       |  |
| 903-0000     | 1             | DEPRECIATION    | OF FIXED ASSETS  | DEPRECIATION     | 8.37               |          | Р   | 8.37           |            |         |                  |  |
| 200-4005     | 1             | ACCUM. DEPRN    | - MOTOR VEHICLES | DEPRECIATION     |                    | 8.37     | Ρ   |                |            | 8.37    |                  |  |
| WRI-1234     | 1             | WRITE OFF OF    | ASSET            | DISPOSAL         | 900.00             |          | S   | 900.00         |            |         |                  |  |
| 200-4000     | 1             | MOTOR VEHICL    | ES               | DISPOSAL         |                    | 1,000    | S   |                | 1,00       | 0.00    |                  |  |
| > 200-4005   | 1             | ACCUM. DEPRN    | - MOTOR VEHICLES | DISPOSAL         | 100.00             |          | S   | 100.00         |            |         |                  |  |
| Rec          | ord 5 of !    | 5 • • • • • •   |                  |                  |                    |          |     |                |            | _       |                  |  |
| Local        | _             | Debit           | Credit           |                  |                    |          |     |                | Debi       | t       | Credit           |  |
| Total        |               | 1,008.37        | 1,008.37         |                  |                    |          |     | Total          | 1,0        | 08.37   | 1,00             |  |
| GST          | r 🗌           | 0.00            | 0.00             |                  | Indusive? GST 0.00 |          |     |                |            |         |                  |  |
| Net Total    |               | 1,008.37        | 1,008.37         |                  |                    |          |     | Net Total      | 1,0        | 08.37   | 1,00             |  |
| Taxable Amo  | unt           | 1,008.37        | 1,008.37         |                  |                    |          | Т   | axable Amount  |            | 0.00    |                  |  |
|              |               |                 |                  |                  |                    |          | S   | ave Save & Pre | eview Sav  | e & Pri | nt Car           |  |

| Total Cost :      | 1,000.00 |  |
|-------------------|----------|--|
| Accumulated Value | 100.00   |  |
| Net Book Value :  | 900.00   |  |
| Disposal Price :  | 0.00 😂   |  |
| Profit / Loss :   | -900.00  |  |
|                   |          |  |

Normal Depreciation:

DR Depreciation Acct Code CR Accum. Deprn Acct Code

Write Off Disposal Entry:

Dr Accum. Deprn Acct Code
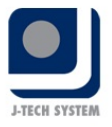

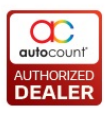

Cr Asset Acct Code

Dr Asset Write Off Acct Code

### **Child Code**

| Analysis Code   | Other Info   | Depreciation   | Disposal     | Child Code                |            |
|-----------------|--------------|----------------|--------------|---------------------------|------------|
| 4 -             |              |                |              |                           |            |
| Child Code      | Descri       | ption          | Remark       | Qty                       |            |
| Child Code: Exa | mple fixed a | sset is comput | er, child co | de can be mouse, keyboard | d and etc. |

### Note & Photo

You can put in asset detailed information here for further assistant. Besides note, you can also place your fixed asset's photo here. This function will help you more easily to find out your fixed asset

### Service Maintenance

You can keep track fixed asset's service information here

- -
- .

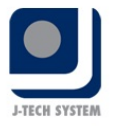

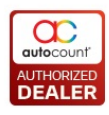

# **Cost Allocation Posting Project / Department**

|            |                  | Department             |           |
|------------|------------------|------------------------|-----------|
| -          |                  |                        |           |
| repartment | Posting Rate (%) | Depreciation Acct Code | Acct Name |
|            |                  |                        |           |
|            |                  | 0.00                   |           |
|            |                  | Project                |           |
| -          |                  |                        |           |
| roject     | Posting Rate (%) | Depreciation Acct Code | Acct Name |
|            |                  |                        |           |
|            |                  |                        |           |
|            |                  |                        |           |
|            |                  |                        |           |
|            |                  | 0.00                   |           |

This cost allocation posting project/department allowed you to split the costing into few departments or few projects on sharing basis. For example, department A and department B sharing a photocopy machine, the cost can be allocated into these 2 departments equally

Please take note that you can only select either one of this category, inside department / project you can have few departments or few projects sharing the cost, make sure the posting rate must be 100% in total

### **Option 1: Cost Allocation By Department**

|            | C                | )epartment             |           |
|------------|------------------|------------------------|-----------|
| 4          |                  |                        |           |
| Department | Posting Rate (%) | Depreciation Acct Code | Acct Name |
|            |                  |                        |           |
|            |                  |                        |           |
|            |                  |                        |           |
|            |                  | 0.00                   |           |

No. 36, Persiaran Mergastua, Kepong Baru, 52100 Kuala Lumpur, Malaysia T: 603 6275 2718 F: 603 6263 3628 W: www.jtech.my E: info@jtech.my

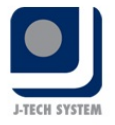

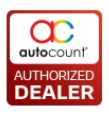

Department: To select department to share the costing Posting Rate (%): To define percentage of the posting rate Depreciation Acct Code: Specify Account Code Acct Name: Nil Option 2: Cost Allocation By Project

|         |                  | Project                |           |
|---------|------------------|------------------------|-----------|
| Project | Posting Rate (%) | Depreciation Acct Code | Acct Name |
| Project | Posting Rate (%) | Depreciation Acct Code | Acct Name |
|         |                  |                        |           |
|         |                  |                        |           |
|         |                  |                        |           |
|         |                  | 0.00                   |           |

Project: To select project to share the costingPosting Rate (%): To define percentage of the posting rateDepreciation Acct Code: Specify Account CodeAcct Name: Nil

| Click on | View Depreciation Schedule | Button to view depreciation schedule |
|----------|----------------------------|--------------------------------------|
|----------|----------------------------|--------------------------------------|

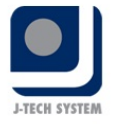

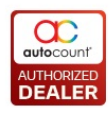

| Start Date                                                                                                    | End Date                                                                                                    | Accum Deprn.                                                                                                    | Depreciation                                                              | Net Book Value                                                                                | Disposal |
|----------------------------------------------------------------------------------------------------|----------------------------------------------------------------------------------------------------|----------------------------------------------------------------------------------------------------|---------------------------------------------------------------------------|-----------------------------------------------------------------------------------------------|----------|
| 01/03/2015                                                                                                    | 31/12/2015                                                                                                    | 0.0                                                                                                    | 10.00                                                                     | 990.00                                                                                        |          |
| 01/01/2016                                                                                                    | 31/12/2016                                                                                                    | 10.0                                                                                                    | 0 10.00                                                                   | 980.00                                                                                        |          |
| 01/01/2017                                                                                                    | 31/12/2017                                                                                                    | 20.0                                                                                                    | 0 10.00                                                                   | 970.00                                                                                        |          |
| 01/01/2018                                                                                                    | 31/12/2018                                                                                                    | 30.0                                                                                                    | 10.00                                                                     | 960.00                                                                                        |          |
| 01/01/2019                                                                                                    | 31/12/2019                                                                                                    | 40.0                                                                                                    | 0 10.00                                                                   | 950.00                                                                                        |          |
| 01/01/2020                                                                                                    | 31/12/2020                                                                                                    | 50.0                                                                                                    | 0 10.00                                                                   | 940.00                                                                                        |          |
| 01/01/2021                                                                                                    | 31/12/2021                                                                                                    | 60.0                                                                                                    | 0 10.00                                                                   | 930.00                                                                                        |          |
| 01/01/2022                                                                                                    | 31/12/2022                                                                                                    | 70.0                                                                                                    | 0 10.00                                                                   | 920.00                                                                                        |          |
| 01/01/2023                                                                                                    | 31/12/2023                                                                                                    | 80.0                                                                                                    | 0 10.00                                                                   | 910.00                                                                                        |          |
|                                                                                                    |                                                                                                    |                                                                                                    | 999.00                                                                    |                                                                                               |          |
|                                                                                                    |                                                                                                    |                                                                                                    |                                                                           |                                                                                               |          |
|                                                                                                    | 1                                                                                                    | ⊽                                                                                                    |                                                                           |                                                                                               |          |
| Posted                                                                                                    | Date                                                                                                    | JE Doc No.                                                                                                    | Depreciation                                                              | Accum Deprn.                                                                                  | Disposal |
| Posted<br>YES                                                                                                    | Date<br>31/03/2015                                                                                                    | <ul> <li>✓ JE Doc No.</li> <li>JV-000057</li> <li>JV-000057</li> </ul>                                                                                                    | Depreciation 1.00                                                         | Accum Deprn.                                                                                  | Disposal |
| Posted<br>YES<br>YES                                                                                                    | Date<br>31/03/2015<br>30/04/2015                                                                                                    | <ul> <li>✓ JE Doc No.</li> <li>JV-000057</li> <li>JV-000057</li> </ul>                                                                                                    | Depreciation<br>1.00<br>1.00                                              | Accum Deprn.<br>1.00<br>2.00                                                                  | Disposal |
| Posted<br>/ES<br>/ES                                                                                                    | Date<br>31/03/2015<br>30/04/2015<br>31/05/2015                                                                                                    | <ul> <li>✓ JE Doc No.</li> <li>JV-000057</li> <li>JV-000057</li> <li>JV-000057</li> <li>JV-00057</li> </ul>                                                                                                    | Depreciation 1.00<br>1.00<br>1.00                                         | Accum Deprn.<br>1.00<br>2.00<br>3.00                                                          | Disposal |
| Posted<br>YES<br>YES<br>YES<br>YES                                                                                                 | Date<br>31/03/2015<br>30/04/2015<br>31/05/2015<br>30/06/2015<br>31/03/2015                                                                                                    | <ul> <li>✓ JE Doc No.</li> <li>JV-000057</li> <li>JV-000057</li> <li>JV-000057</li> <li>JV-000057</li> <li>JV-00057</li> <li>JV-00057</li> </ul>                                                                                                    | Depreciation 1.00<br>1.00<br>1.00<br>1.00                                 | Accum Deprn.<br>1.00<br>2.00<br>3.00<br>4.00                                                  | Disposal |
| Posted<br>YES<br>YES<br>YES<br>YES                                                                                                 | Date<br>31/03/2015<br>30/04/2015<br>31/05/2015<br>30/06/2015<br>31/07/2015<br>31/07/2015                                                                                                    | <ul> <li>✓ JE Doc No.</li> <li>JV-000057</li> <li>JV-000057</li> <li>JV-000057</li> <li>JV-000057</li> <li>JV-000057</li> <li>JV-000057</li> <li>JV-000057</li> </ul>                                                                                                    | Depreciation 1.00<br>1.00<br>1.00<br>1.00<br>1.00                         | Accum Deprn.<br>1.00<br>2.00<br>3.00<br>4.00<br>5.00                                          | Disposal |
| Posted<br>(ES<br>(ES<br>(ES<br>(ES<br>(ES<br>(ES                                                                                   | Date<br>31/03/2015<br>30/04/2015<br>31/05/2015<br>30/06/2015<br>31/07/2015<br>31/08/2015<br>20/09/2015                                                                                                    | ✓         JE Doc No.           JV-000057         JV-000057           JV-000057         JV-000057           JV-000057         JV-000057           JV-000057         JV-000057           JV-000057         JV-000057           JV-000057         JV-000057                                                                             | Depreciation 1.00<br>1.00<br>1.00<br>1.00<br>1.00<br>1.00<br>1.00         | Accum Deprn.<br>1.00<br>2.00<br>3.00<br>4.00<br>5.00<br>6.00                                  | Disposal |
| Posted<br>YES<br>YES<br>YES<br>YES<br>YES<br>YES<br>YES                                                                            | Date           31/03/2015           30/04/2015           31/05/2015           30/06/2015           31/07/2015           31/08/2015           30/09/2015           31/08/2015                                                                | ✓         JE Doc No.           JV-000057         JV-000057           JV-000057         JV-000057           JV-000057         JV-000057           JV-000057         JV-000057           JV-000057         JV-000057           JV-000057         JV-000057           JV-000057         JV-000057                                       | Depreciation 1.00<br>1.00<br>1.00<br>1.00<br>1.00<br>1.00<br>1.00         | Accum Deprn.<br>1.00<br>2.00<br>3.00<br>4.00<br>5.00<br>6.00<br>7.00<br>8.00                  | Disposal |
| Posted<br>YES<br>YES<br>YES<br>YES<br>YES<br>YES<br>YES<br>YES                                                                     | Date<br>31/03/2015<br>30/04/2015<br>31/05/2015<br>30/06/2015<br>31/07/2015<br>31/08/2015<br>30/09/2015<br>31/10/2015<br>30/11/2015                                                                                                    | ✓         JE Doc No.           JV-000057           JV-000057           JV-000057           JV-000057           JV-000057           JV-000057           JV-000057           JV-000057           JV-000057           JV-000057           JV-000057           JV-000057           JV-000057                                             | Depreciation 1.00<br>1.00<br>1.00<br>1.00<br>1.00<br>1.00<br>1.00<br>1.00 | Accum Deprn.<br>1.00<br>2.00<br>3.00<br>4.00<br>5.00<br>6.00<br>7.00<br>8.00<br>8.00          | Disposal |
| Posted<br>/ES<br>/ES<br>/ES<br>/ES<br>/ES<br>/ES<br>/ES<br>/ES<br>/O                                                               | Date           31/03/2015           30/04/2015           31/05/2015           30/06/2015           31/07/2015           31/08/2015           30/09/2015           31/10/2015           30/11/2015           30/11/2015                      | ✓         JE Doc No.           JV-000057         JV-000057           JV-000057         JV-000057           JV-000057         JV-000057           JV-000057         JV-000057           JV-000057         JV-000057           JV-000057         JV-000057           JV-000057         JV-000057           JV-000057         JV-000057 | Depreciation                                                              | Accum Deprn.<br>1.00<br>2.00<br>3.00<br>4.00<br>5.00<br>6.00<br>7.00<br>8.00<br>9.00          | Disposal |
| Posted<br>/ES<br>/ES<br>/ES<br>/ES<br>/ES<br>/ES<br>/ES<br>/ES<br>/O<br>NO                                                         | Date           31/03/2015           30/04/2015           31/05/2015           31/05/2015           31/07/2015           31/08/2015           30/09/2015           31/10/2015           30/11/2015           31/12/2015                      | ✓       JE Doc No.         JV-000057         JV-000057         JV-000057         JV-000057         JV-000057         JV-000057         JV-000057         JV-000057         JV-000057         JV-000057         JV-000057         JV-000057         JV-000057         JV-000057         JV-000057                                     | Depreciation 1.00<br>1.00<br>1.00<br>1.00<br>1.00<br>1.00<br>1.00<br>1.00 | Accum Deprn.<br>1.00<br>2.00<br>3.00<br>4.00<br>5.00<br>6.00<br>7.00<br>8.00<br>9.00<br>10.00 | Disposal |
| Posted<br>(ES<br>(ES<br>(ES<br>(ES<br>(ES<br>(ES<br>(ES<br>(ES<br>(ES<br>(ES                                                       | Date           31/03/2015           30/04/2015           31/05/2015           30/06/2015           31/07/2015           31/08/2015           30/09/2015           31/10/2015           30/11/2015           30/11/2015                      | ✓       JE Doc No.         JV-000057         JV-000057         JV-000057         JV-000057         JV-000057         JV-000057         JV-000057         JV-000057         JV-000057         JV-000057         JV-000057         JV-000057                                                                                           | Depreciation 1.00<br>1.00<br>1.00<br>1.00<br>1.00<br>1.00<br>1.00<br>1.00 | Accum Deprn.<br>1.00<br>2.00<br>3.00<br>4.00<br>5.00<br>6.00<br>7.00<br>8.00<br>9.00<br>10.00 | Disposal |
| Posted<br>(ES<br>(ES<br>(ES<br>(ES<br>(ES<br>(ES<br>(ES<br>(C)<br>(O<br>(O<br>(D)<br>(D)<br>(D)<br>(D)<br>(D)<br>(D)<br>(D)<br>(D) | Date           31/03/2015           30/04/2015           31/05/2015           31/05/2015           30/06/2015           31/07/2015           31/08/2015           30/09/2015           31/10/2015           30/11/2015           31/12/2015 | ✓       JE Doc No.         JV-000057         JV-000057         JV-000057         JV-000057         JV-000057         JV-000057         JV-000057         JV-000057         JV-000057         JV-000057         JV-000057         JV-000057         JV-000057         JV-000057         JV-000057         JV-000057                   | Depreciation 1.00<br>1.00<br>1.00<br>1.00<br>1.00<br>1.00<br>1.00<br>1.00 | Accum Deprn.<br>1.00<br>2.00<br>3.00<br>4.00<br>5.00<br>6.00<br>7.00<br>8.00<br>9.00<br>10.00 | Disposal |

This depreciation schedule allowed you to view your depreciation schedule by asset code, in year/month and each depreciation value of year/month

### After created the asset category, you can:

- Edit To change your asset's information
- View To view your asset details
- Preview To preview your asset details report
- Print Printing out your asset report

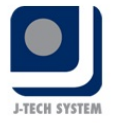

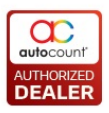

### **Delete -** To remove your asset from the system

### Refresh - To update your screen

**Find Asset -** Click on Find Assets, click seeds button and all your fixed assets will shown

| Кеуню            | ords :           |                                                                                                |                                                                                                    |                                                                                     | Search Clear Search                                                                                                    |
|------------------|------------------|------------------------------------------------------------------------------------------------|----------------------------------------------------------------------------------------------------|-------------------------------------------------------------------------------------|----------------------------------------------------------------------------------------------------|
| Search           | h Criteria       |                                                                                                |                                                                                                    |                                                                                     | and a second second secon |
| 3                | Asset Code       | Serial No                                                                                      | Asset Type Code                                                                                                    |                                                                                     |                                                                                                    |
| 2                | Asset Desc       | PO No                                                                                          | Asset Type Desc                                                                                                    |                                                                                     |                                                                                                    |
|                  | Suppley Cor      | ie Invoice No                                                                                  | Asset Category Code                                                                                                    |                                                                                     |                                                                                                    |
| -                | And and an allow |                                                                                                | and the second second sec |                                                                                     |                                                                                                    |
|                  |                  |                                                                                                |                                                                                                    |                                                                                     |                                                                                                    |
| Check<br>(Alg h  | KAL UN           | check Al                                                                                       | iat column                                                                                                    |                                                                                     |                                                                                                    |
| Check            | AL UN            | check Al                                                                                       | urt column<br>Devoration                                                                                                    | Furchase Date                                                                       | Total Purchase Cost                                                                                                    |
| Check<br>(+; ) + | AL UN            | check Al<br>Colou have to group by th<br>Asset Code                                            | ut column<br>Description                                                                                                    | Purchase Date                                                                       | Total Purchase Cost                                                                                                    |
| Check<br>(4) a   | iai us           | check Al<br>Color have to group by th<br>Asset Code<br>FA-000002                               | ut column<br>Description<br>I psociol sada 1:0<br>PERODIA VIVA                                                                                                    | Purchase Date                                                                       | Total Purchase Cost<br>25,000                                                                                                    |
| check            | AL UN            | ched; Al<br>Adder here to group by th<br>Adder Code<br>FA-00002<br>FA-00002<br>FA-00003        | ut column<br>Description<br>I peotox seuk 1:3<br>PERIODUA VIVA<br>TABLES                                                                                                    | Purchase Date<br>In colorose<br>Outro 2006<br>Outro 2006<br>Outro 2009              | Total Purchase Cost<br>12,000<br>29,000<br>500                                                                                                    |
| Check<br>(eg a   | Al Un            | ched: Al<br>Asset Code<br>FA-00002<br>FA-00003<br>FA-00003                                     | ut column<br>Description<br>I peotox seus 1:3<br>PERCOLIA VIVA<br>TABLES<br>FILING                                                                                                    | Purchase Date<br>01/07/2008<br>01/05/2009<br>01/05/2009                             | Total Purchase Cost<br>12/000<br>29/000<br>500.                                                                                                    |
| Check<br>Yag a   | Al Un            | ched; Al<br>Asset Code<br>FA-500001<br>FA-000002<br>FA-000003<br>FA-000004<br>FA-000004        | ANT Column<br>Description<br>PERODUA VIVA<br>TABLES<br>FILING<br>COMPUTER PENTEM DUO C                                                                                                    | Purchase Date<br>01/07/2008<br>01/05/2009<br>01/05/2009<br>01/05/2009               | Total Purchase Cost<br>29,000<br>500<br>600<br>2,999                                                                                                    |
| Check<br>Yes; a  | Al Un            | ched: Al<br>Asset Code<br>FA-00002<br>FA-00003<br>FA-00003<br>FA-00004<br>FA-00005<br>FA-00005 | et column<br>Description<br>PROTOLISADA 13<br>PERODUA VIVA<br>TABLES<br>FILING<br>COMPUTER PENTRUM DUO C<br>CHAIRS                                                                                                    | Purchase Date<br>01/07/2008<br>01/07/2009<br>01/01/2009<br>01/01/2009<br>01/03/2010 | Total Purchase Cost<br>25,000<br>600<br>2,299<br>0.                                                                                                    |

### Print Asset Listing - Click on Print Asset Listing to print your fixed asset listing

| Print Asset Listing                                               |                                                             |
|-------------------------------------------------------------------|-------------------------------------------------------------|
| Report Type : Asset Listing                                       |                                                             |
| Filter Options                                                    | Report Options                                              |
| Asset Code : 🛛 🔄 Include Disposed Asset : 🗸                       | Begin Tag Number : 1                                        |
| Purchase Date : 🛛 😨 Include Inactive Asset : 🔄                    |                                                             |
| Asset Type : Advanced Filter                                      |                                                             |
| Inquiry Preview Print Close                                       |                                                             |
| Check All Uncheck All                                             |                                                             |
| Drag a column header here to group by that column                 |                                                             |
| Select Asset Code Description Currency Code Currency R Project Lo | ocation Department Employee Qty Unit Cost Local Uni Local T |
|                                                                   |                                                             |
|                                                                   |                                                             |
|                                                                   |                                                             |
|                                                                   |                                                             |

There are 2 report types to select, explained as below:-

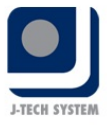

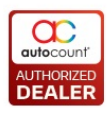

### 1) Asset Listing - Its normal asset listing by default

|     |            |                 | FIXED ASSET REGISTER |                |            |     | Date :        | 23/98/2012 12:36 |            |  |
|-----|------------|-----------------|----------------------|----------------|------------|-----|---------------|------------------|------------|--|
|     |            | Asset Listing   |                      |                |            |     | Page :        | 1/1              |            |  |
| No. | Asset Code | Description     | Purchase Date        | Purchase Price | Asset Type | Qty | Currency Code | Currency Rate    | Serial No. |  |
| 1   | FA-000001  | PROTON SAGA 1.3 | 01/03/2009           | 82,000.00      | FAT-000001 | 2   | 2             | 0.00000          | 8          |  |

# 2) Asset Tag Report - This feature allowed you to print the asset ta in preset format

| Asset Code       | ; FA-000001       | Asset Code                                                                                                    | : FA-000001                 |
|------------------|-------------------|----------------------------------------------------------------------------------------------------|-----------------------------|
| Description      | : PROTON SAGA 1.3 | Description                                                                                                    | : PROTON SAGA 1.3           |
| Department       |                   | Department                                                                                                    | 1                           |
| Location         | 6                 | Location                                                                                                    | 1                           |
| Serial No.       |                   | Serial No.                                                                                                    | 2                           |
| Supplier Code    |                   | Supplier Code                                                                                                    | 1                           |
| Purchase Date    | 01/03/2009        | Purchase Date                                                                                                    | 1 01/03/2009                |
| Warranty Date    |                   | Warranty Date                                                                                                    |                             |
|                  | 10                |                                                                                                    |                             |
| Asset Code       | : FA-000002       | Asset Code                                                                                                    | : FA-000003                 |
| Description      | PERODUA VIVA      | Description                                                                                                    | TABLES                      |
| Department       |                   | Department                                                                                                    |                             |
| Location         |                   | Location                                                                                                    | : ACCOUNTS                  |
| Serial No        |                   | Sovial No.                                                                                                    |                             |
| Constitute Cardo |                   | Current on Code                                                                                                    |                             |
| Supplier Lode    |                   | Supplier Code                                                                                                    | A. 105 (2000)               |
| Purchase bate    | 01/07/2008        | Purchase Date                                                                                                    | 1 01/02/2009                |
| Warranty Date    | 52                | Warranty Date                                                                                                    | e                           |
| Local Cada       | · 64.000003       | Accel Code                                                                                                    | · 64-00003                  |
| Passel Loope     | YAD DC            | Posset Code                                                                                                    | . TABLEC                    |
| Description      | indito            | Description                                                                                                    | , Malts                     |
| Department       |                   | Department                                                                                                    | a second second             |
| Location         | : ACCOUNTS        | Location                                                                                                    | 1 ACCOUNTS                  |
| Serial No.       |                   | Serial No.                                                                                                    | -                           |
| Supplier Code    |                   | Supplier Code                                                                                                    | 1                           |
| Purchase Date    | ; 01/05/2009      | Purchase Date                                                                                                    | 1 01/05/2009                |
| Warranty Date    | 5                 | Warranty Date                                                                                                    | 5                           |
| Access Conda     |                   | L                                                                                                    |                             |
| Asset Looe       | ; PA-000003       | Asset Code                                                                                                    | : FA-000003                 |
| Description      | TABLES            | Description                                                                                                    | : TABLES                    |
| Department       |                   | Department                                                                                                    | 1                           |
| Location         | : ACCOUNTS        | Location                                                                                                    | 1 ACCOUNTS                  |
| Senal No.        |                   | Serial No.                                                                                                    | -                           |
| Supplier Code    |                   | Supplier Code                                                                                                    | *                           |
| Purchase Date    | : 01/05/2009      | Purchase Date                                                                                                    | ÷ 01/05/2009                |
| Warranty Date    |                   | Warranty Date                                                                                                    | Ŧ                           |
|                  |                   |                                                                                                    |                             |
| Asset Code       | 18-00004          | Asset Code                                                                                                    | : PA-00006                  |
| Description      | : FILING          | Description                                                                                                    | : COMPOTER PENTIUM DOD CORE |
| Department       |                   | Department                                                                                                    | 1                           |
| Location         |                   | Location                                                                                                    | 1                           |
| Serial No.       | 秋 二 二             | Serial No.                                                                                                    | 1                           |
| Supplier Code    | E                 | Supplier Code                                                                                                    | 1                           |
| Purchase Date    | : 01/01/2000      | Purchase Date                                                                                                    | 1 13/05/2009                |
| Narranty Date    | £                 | Warranty Date                                                                                                    | ÷                           |
|                  |                   | Lunch                                                                                                    |                             |
| Asset Code       | · /A-00007        | Asset Code                                                                                                    | 1 FA-00.007                 |
| Description      | : OMAS            | Description                                                                                                    | 1 CHAIRS                    |
| Department       |                   | Department                                                                                                    | 1                           |
| ocation          |                   | Location                                                                                                    | 1                           |
| Serial No.       | ()                | Serial No.                                                                                                    | 1                           |
| Supplier Code    | 10                | Supplier Code                                                                                                    | 3                           |
| Purchase Date    | : 01/03/2010      | Purchase Date                                                                                                    | 2 01/03/2010                |
|                  |                   | <ul> <li>A second second sec<br/>second second second second second second second second second second second second second second second second second second second second second second second second second second second second second second second second second sec</li></ul> |                             |
| Warranty Date    |                   | Warranty Date                                                                                                    | :                           |

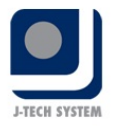

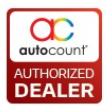

# **Filter Options for both report types:** Can filter report printing by Asset Code, Purchase Date or Asset Type

| Filter Options  |  |                            |
|-----------------|--|----------------------------|
| Asset Code :    |  | Include Disposed Asset : 🔽 |
| Purchase Date : |  |                            |
| Asset Type :    |  | Advanced Filter            |
|                 |  |                            |

Advanced Filter for both report types: Can select advanced search printing by specific filter

| Advanced Search          |                     |            | 50                                       |
|--------------------------|---------------------|------------|------------------------------------------|
| Master Search Fields     |                     |            |                                          |
| Asset Code               | No filter           |            |                                          |
| Asset Type               | No filter           |            |                                          |
| Department               | No filter           | 2          |                                          |
| Project                  | No filter           | 2          |                                          |
| Location                 | No filter           |            |                                          |
| Supplier Code            | No filter           | 2          |                                          |
| GL Code                  | No filter           |            |                                          |
| PI No.                   | No filter           | 2          |                                          |
| PO No.                   | No filter           | 2          |                                          |
| Employee                 | No filter           |            |                                          |
| Category                 | No filter           | 2          |                                          |
| Road Tax Expiry Date     | No filter           |            |                                          |
| Leasing Expiry Date      | No filter           |            |                                          |
| Warranty Expiry Date     | No filter           | 2          |                                          |
|                          | ( +·                | 756        |                                          |
| Matching Method: Match a | I of the above crit | eria (AND) | Search Clear Search Save Search Load Sea |
| Keep Search Result       |                     |            | Close                                    |

Click 🗹 Button if also wish to include disposed asset

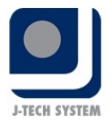

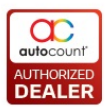

**Report Options for Asset Tag Report:** Can select begin tag number so that system will preset the print out report starting from which begin tag number, for example if you select 1 as per below chart, asset tag report will start from 1<sup>st</sup> column as next to it.

| Report Options       |                                                                                                    | den de la como<br>la den de la como<br>la den de la den de la den<br>la den de la como<br>la den de la como<br>la den de la como                                                                                                    |
|----------------------|----------------------------------------------------------------------------------------------------|----------------------------------------------------------------------------------------------------|
| Begin Tag Number : 1 |                                                                                                    |                                                                                                    |
|                      | Inclus 1000<br>Inclus 200<br>Inclus 200                                                                                                    |                                                                                                    |
|                      | Anno an Anno Anno Anno Anno Anno Anno An                                                                                                    |                                                                                                    |
|                      | Marina Ana<br>Region Ana<br>Marina<br>North<br>Startin<br>Control<br>Data Startin<br>Control<br>Data Startin<br>Control                                                                                  | Anno 10 anno 10 anno 1                                                                                                    |
|                      | Nacional Construction<br>Nacional Construction<br>Nacional Construction<br>Nacional<br>Nacional | Anni Maria Sanahi<br>Sanaha<br>Sanaha<br>Sanah |

But if you select begin tag number at 5, it will be starting from 5<sup>th</sup> column as below chart:-

| Report Options       |                                                                                                    |                                                                                                    |
|----------------------|----------------------------------------------------------------------------------------------------|----------------------------------------------------------------------------------------------------|
| Begin Tag Number : 5 |                                                                                                    |                                                                                                    |
|                      |                                                                                                    | Reint Different                                                                                                    |
|                      | No. In Constant<br>State States<br>States<br>S | Norman oracle<br>Norman oracle<br>Norman oracle<br>Norman oracle<br>Norman oracle<br>Norman International<br>Norman International                                                                                                    |
|                      |                                                                                                    | A Constant of Constant of Cons |
|                      |                                                                                                    | A Contraction of the second second se |

#### Meaning to say, #1-4 will be blank

Copyright (c) 2015 TM CENTURY SOLUTIONS SDN BHD

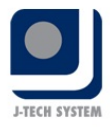

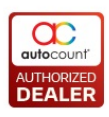

# 🔍 Asset Opening Maintenance

Navigation: New Help > Maintenance >

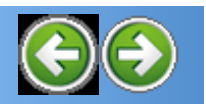

# **Asset Opening Maintenance**

You can maintain your fixed asset opening here by inserting figure such as System Depreciation Start Date, Depreciation Year-To-Date Amount, Accumulated Depreciation Brought Forward Amount, and the Numbers of Year Depreciation. After you changing the information, you may click to save.

| Asset O      | pening Maintena              | nce           |              |               |              |                             |           |                 |                |
|--------------|------------------------------|---------------|--------------|---------------|--------------|-----------------------------|-----------|-----------------|----------------|
|              |                              |               |              |               |              |                             |           |                 |                |
| Drag a colum | n header here to group by th | at column     |              |               |              |                             |           |                 |                |
| Asset Code   | Description                  | Purchase Date | Initial Cost | Commence Date | Opening Date | No. of Year Depreciated B/F | Deprn YTD | Accum Deprn B/F | Net Book Value |
| FA-000001    | PROTON SAGA 1.3              | 01/01/2015    | 82,000.00    | 01/01/2015    | 01/01/2015   | 0                           |           | 0.00            | 82             |
| FA-000002    | PERODUA VIVA                 | 01/07/2008    | 29,000.00    | 01/07/2008    | 01/01/2009   | 1                           |           | 5,799.80        | 23             |
| FA-000003    | TABLES                       | 01/01/2015    | 500.00       | 01/01/2015    | 01/01/2015   | 0                           |           | 0.00            |                |
| FA-000004    | FILING                       | 01/01/2000    | 600.00       | 01/01/2000    | 01/01/2009   | 6                           |           | 599.00          |                |
| FA-000006    | COMPUTER PENTIUM DUO C       | 13/05/2009    | 2,999.00     | 13/05/2009    | 13/05/2009   | 0                           |           | 0.00            | 2              |
| FA-000009    | PROTON MYVI                  | 01/01/2012    | 50,000.00    | 01/01/2012    | 01/01/2015   | 0                           |           | 15,000.00       | 35             |
|              |                              |               | 165,099.00   |               |              |                             | 0.0       | 21,398.80       |                |
| Reco         | rd 6 of 6 🕞 🖗 🔍 🤇            |               |              |               |              |                             | 010       |                 |                |
|              |                              |               |              |               |              |                             |           | Sa              | ave C          |

# Accumulated Depreciation B/F: Depreciation amount of the asset from beginning until nearest financial period end.

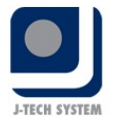

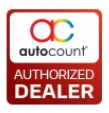

E.g: Asset depreciation start on Jan 2012, Financial Period 01/01/-31/12/2015, system depreciate start date 01/01/2015. Th accum Deprn B/F is 31/12/2014.

**Depreciation Year-To-Date**: This column is for you to fill up the YTI depreciation for the asset if it is not computerized from 1st Accounting month or you have posted the depreciation to the F & L account for the 1st 6 months. Then you need to key in the 6months depreciated value to this column. Otherwise leave it blank if you start from 1st accounting month or you have not done any posting of depreciation value to P & L account.

Current financial period depreciation amount until [System Depreciatio Start Date].

E.g: Asset depreciation start on Jan 2013, Financial period 01/01/2015-31/12/2015, system depreciate start date 01/04/2015. The Accum. Deprn for Jan until March is YTD. The accum Deprn before Jan 2015 will be in Actual Financial Accum Deprn B/F.

Copyright (c) 2015 TM CENTURY SOLUTIONS SDN BHD

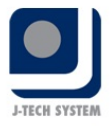

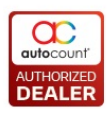

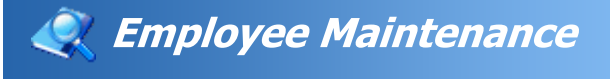

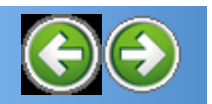

Navigation: New Help > Maintenance >

# **Employee Maintenance**

1) Click Asset Register -> Employee Maintenance

| 1 | Employee Maintenance                              |      |          |         |          |           |   |  |  |  |  |  |
|---|---------------------------------------------------|------|----------|---------|----------|-----------|---|--|--|--|--|--|
|   | New Edit View Delete Refresh Close                |      |          |         |          |           |   |  |  |  |  |  |
| 1 | Drag a column header here to group by that column |      |          |         |          |           |   |  |  |  |  |  |
|   | Employee Code                                     | Name | Postcode | Country | Phone No | Mobile No | Ρ |  |  |  |  |  |
|   | E000001                                           |      |          |         |          |           |   |  |  |  |  |  |
|   |                                                   |      |          |         |          |           |   |  |  |  |  |  |

## 2) Click Button to create a new employee maintenance

| 💈 Employee Mainte | nance - New Employe | e             |            |
|-------------------|---------------------|---------------|------------|
| Employee Code :   | < <new>&gt;</new>   |               |            |
| Name :            |                     |               |            |
|                   |                     |               |            |
| Address :         |                     |               |            |
|                   |                     |               |            |
|                   |                     |               |            |
| Postcode :        |                     | Country :     |            |
| Phone No. 1       |                     | Mobile No     |            |
|                   |                     |               |            |
| Email :           |                     | Gender :      |            |
| IC :              |                     | Passport :    |            |
| Nationality :     |                     | DOB :         |            |
| Job Title :       |                     |               |            |
| Department :      |                     | Project :     |            |
| Date Join :       |                     | Date Resign : |            |
|                   |                     |               |            |
|                   |                     | [             | Save Close |
|                   |                     |               | 0000       |

### After created the asset category, you can:

Edit - To change your employee name

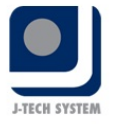

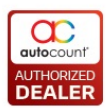

View - To view your employee's information

**Delete -** To remove your employee from system

Refresh - To update your screen

Copyright (c) 2015 TM CENTURY SOLUTIONS SDN BHD

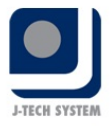

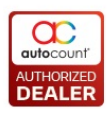

# 🍭 Insurance Policy Maintenance

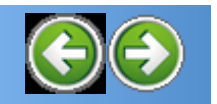

Navigation: New Help > Maintenance >

# **Insurance Policy Maintenance**

1) Click Asset Register -> Insurance Policy Maintenance.

| Insurance P                      | Insurance Policy Maintenance                      |       |      |                        |  |  |  |  |  |  |
|----------------------------------|---------------------------------------------------|-------|------|------------------------|--|--|--|--|--|--|
| You can:<br>Create New Insurance | Policy Print Insurance Policy Lis                 | ting  |      |                        |  |  |  |  |  |  |
| Edit View                        | Edit View Delete Refresh Close                    |       |      |                        |  |  |  |  |  |  |
| Drag a column head               | Drag a column header here to group by that column |       |      |                        |  |  |  |  |  |  |
| Policy No                        | Description                                       | Agent | Note | Insurance Company Code |  |  |  |  |  |  |
|                                  |                                                   |       |      |                        |  |  |  |  |  |  |

2) Click on <u>Create New Insurance Policy</u> to create a new insurance policy details.

| Insurance Policy -  | Edit Insurance Policy [25252]   | I             |               |   |                    |       |          |                |
|---------------------|---------------------------------|---------------|---------------|---|--------------------|-------|----------|----------------|
| Policy No. :        | 25252                           |               |               |   |                    |       |          |                |
| Description :       | CAR INSURANCE MYVI              |               |               |   |                    |       |          |                |
| Sum Insured :       | 0.00                            |               | Premium :     |   | 0.00               |       |          |                |
| Claim No. :         |                                 | Insurance Cla | ssification : |   |                    | -     |          |                |
| Policy Start Date : | 01/01/2015                      |               |               |   |                    |       |          |                |
| Policy End Date :   | 31/12/2015                      |               |               |   |                    |       |          |                |
| Agent :             | KEVIN SIOW                      |               |               |   |                    |       |          |                |
| Insurance Company : | AIA                             |               |               |   |                    |       |          |                |
| Note :              |                                 |               |               |   |                    |       |          |                |
|                     |                                 |               |               |   |                    |       |          |                |
|                     |                                 |               |               |   |                    |       |          |                |
|                     |                                 |               |               |   |                    |       |          |                |
|                     |                                 |               |               |   |                    |       |          | ~              |
|                     |                                 |               |               |   |                    |       |          |                |
| + -                 |                                 |               |               |   |                    |       |          | Calculate      |
| Asset Code          | Description                     | Purchase Date | Qty           |   | Unit Price         | Total |          | Amount Insured |
| COMFA-000136        | ERP Cloud Server (Dell PowerEdg | 10/03/2015    |               | 1 | 7,720.00           |       | 7,720.00 | 7,7            |
|                     |                                 |               |               |   |                    |       |          |                |
|                     |                                 |               |               |   |                    |       |          |                |
|                     |                                 |               |               |   |                    |       |          |                |
|                     |                                 |               |               |   |                    |       |          |                |
|                     |                                 |               |               |   |                    |       |          |                |
| Count - 1           |                                 |               |               |   |                    | 10    | 7 720 00 | 7.7            |
| Count = 1           |                                 |               |               |   |                    |       | 7,720.00 | 1,12           |
|                     |                                 |               |               |   | Copy to New Ins. P | olicy | Save     | Clos           |

No. 36, Persiaran Mergastua, Kepong Baru, 52100 Kuala Lumpur, Malaysia T: 603 6275 2718 F: 603 6263 3628 W: www.jtech.my E: info@jtech.my

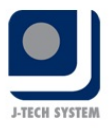

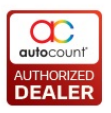

3. System will auto calculate the amount insured for the assets.

| ÷ -        |             |               |     |                    |           | Calcula       |
|------------|-------------|---------------|-----|--------------------|-----------|---------------|
| Asset Code | Description | Purchase Date | Qty | Unit Price         | Total     | Amount Insure |
| FA2168     | DELL Laptop | 01/06/2014    | 1   | 3,000.00           | 3,000.00  | 2,            |
|            |             |               |     |                    |           |               |
|            |             |               |     |                    |           |               |
|            |             |               |     |                    |           |               |
|            |             |               |     |                    |           |               |
|            |             |               |     |                    |           |               |
| Count = 1  | 1           |               |     |                    | 3,000.00  | 2,7           |
|            |             |               |     | Copy to New Ins. P | olicy Say | re Clo        |

The amount insured is calculated based on the criteria as below:

For first year, insured amount will be the 90% of the asset's purchase price,

For second year, insured amount will be the 80% of the asset's purchase price,

For third year, insured amount will be the 70% of the asset's purchase price,

For fourth year and above, insured amount will be the 60% of the asset's purchase price.

4. You may click Copy to New Ins. Policy to copy the existing policy to new policy.

| 4 -        |             |               |     |   |                    |       |          | Calculat      |
|------------|-------------|---------------|-----|---|--------------------|-------|----------|---------------|
| Asset Code | Description | Purchase Date | Qty |   | Unit Price         | Total |          | Amount Insure |
| FA2168     | DELL Laptop | 01/06/2014    |     | 1 | 3,000.00           |       | 3,000.00 | 2,3           |
|            |             |               |     |   |                    |       |          |               |
|            |             |               |     |   |                    |       |          |               |
|            |             |               |     |   |                    |       |          |               |
|            |             |               |     |   |                    |       |          |               |
|            | 7           |               |     |   |                    |       |          |               |
| Count = 1  |             |               |     |   |                    | 3     | 3,000.00 | 2,7           |
|            |             |               |     |   | Copy to New Ins. P | olicy | Save     | e Clo         |

No. 36, Persiaran Mergastua, Kepong Baru, 52100 Kuala Lumpur, Malaysia T: 603 6275 2718 F: 603 6263 3628 W: www.jtech.my E: info@jtech.my

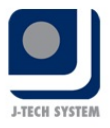

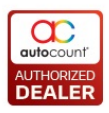

### After created the asset insurance policy, you can:

- Edit To amend insurance policy
- View To review your insurance policy details
- Delete To remove your policy from system
- Refresh To update your screen

# **Print Insurance Policy Listing**

This function shows you the listing of fixed asset insurance policy.

- 1) Click Print Insurance Policy Listing.
- 2) You can filter the asset code, policy start date or end date that you wish to print before you preview.
- 3) Click Inquiry.
- 4) Click **Preview** to show the listing result.
- 5) Printed result as below:

|     |            |                   | y Policy No.<br>1234567<br>13446566 |            | FIXED ASS<br>Insurance | ET REGISTER<br>Policy Listing |         |             |      | Date :<br>Page : | 23/08/2012 13:29<br>1/1 |
|-----|------------|-------------------|-------------------------------------|------------|------------------------|-------------------------------|---------|-------------|------|------------------|-------------------------|
| No. | Asset Code | Insurance Company | Policy No.                          | Start Date | End Date               | Claim No.                     | Agent   | Sum Issured | Note |                  |                         |
| 1   | FA-000001  | KURNIA            | 1234567                             | 01/03/2009 | 01/03/2009             |                               | MR WONG | 35,000.00   | 2    |                  |                         |
| 2   | FA-000002  | ING INSURANCE     | 33445566                            | 01/07/2008 | 30/06/2009             |                               | SEMON   | 25,000.00   |      |                  |                         |

6) If you wish to export as a document, you can click the small arrow that in the middle.

| )) | 9   | 4, 100     | - 04              |            | P 46 12    | 8 | PDF Document                                                   | -                 |         |                |                  |                      |
|----|-----|------------|-------------------|------------|------------|---|----------------------------------------------------------------|-------------------|---------|----------------|------------------|----------------------|
|    |     |            |                   |            |            |   | HTML Document<br>Text Document<br>CSV Document<br>MHT Document | ONERIES<br>rating | )       |                | Date :<br>Page ( | 13/04/2018 13<br>1/1 |
|    | No. | Asset Code | Insurance Company | Policy No. | Start Date |   | Excel Document                                                 | Q.,               | Agent   | Sum Issured No | le .             |                      |
|    | 1   | FA-000001  | KURNA             | P12332433  | 01/01/200  |   | Graphic Document                                               |                   | MR WONG | 30000.00       |                  |                      |
|    |     |            |                   |            |            |   |                                                                |                   |         |                |                  |                      |

7) Click Yes to proceed.

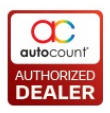

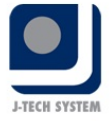

| AutoC | ount Accounting                       | ×      |
|-------|---------------------------------------|--------|
| 0     | Do you want to use simplified excel e | xport? |
|       | Yes No                                |        |

### 8) Type document name before you click **Save**.

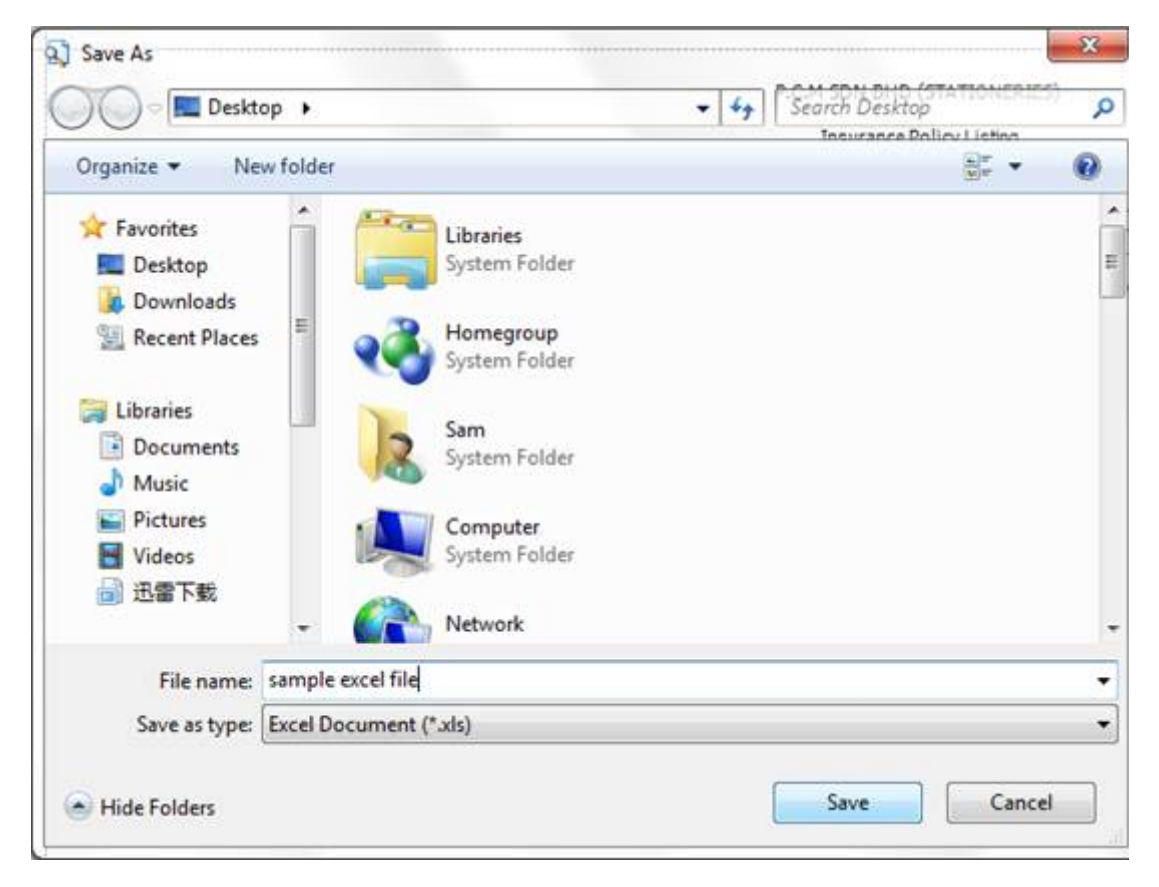

9) If you want to open the document, click Yes.

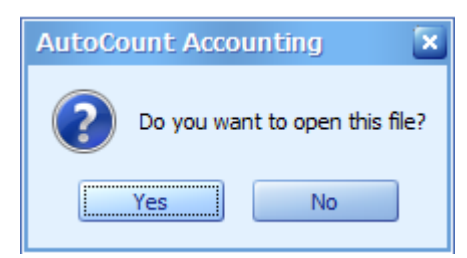

# 10) Result of the Excel document.

|     |            |                   |            |            | FIXED ASS  | SET REGISTER   |         |             |      | Date : | 23/08/2012 13:29 | £ |
|-----|------------|-------------------|------------|------------|------------|----------------|---------|-------------|------|--------|------------------|---|
|     |            |                   |            |            | Insurance  | Policy Listing |         |             |      | Page : | 1/1              |   |
| No. | Asset Code | Insurance Company | Policy No. | Start Date | End Date   | Claim No.      | Agent   | Sum Issured | Note |        |                  |   |
| 1   | FA-000001  | KURNIA            | 1234567    | 01/03/2009 | 01/03/2009 |                | MR WONG | 35,000.00   | 5    |        |                  |   |
| 32  | FA-000002  | ING INSURANCE     | 33445566   | 01/07/2008 | 30/06/2009 |                | SIMON   | 25,000.00   |      |        |                  |   |

No. 36, Persiaran Mergastua, Kepong Baru, 52100 Kuala Lumpur, Malaysia T: 603 6275 2718 F: 603 6263 3628 W: www.jtech.my E: info@jtech.my

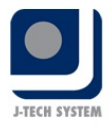

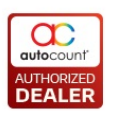

🍭 Insurance Company Maintenance

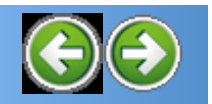

Navigation: New Help > Maintenance>

## **Insurance Company Maintenance**

Insurance company maintenance is applicable if customer have purchased an insurance for the asset and customer want to keep track this policy was purchased from which Insurance company

1. Click Asset Register -> Insurance Company Maintenance.

| 1 | insurance                                 | Company Maintenan                                    | ce                |             |           |
|---|-------------------------------------------|------------------------------------------------------|-------------------|-------------|-----------|
|   | You can:<br>Create New Insura<br>Edit Vie | ance Company Print Insurance<br>w Delete Refresh Clo | e Company Listing |             |           |
| D | rag a column he                           | ader here to group by that column                    |                   |             |           |
|   | Company Code                              | Company Name                                         | Phone             | Fax         | Attention |
| • | GE                                        | GREAT EASTERN                                        | 03-78312928       | 03-78312928 | CYLIM     |
|   |                                           |                                                      |                   |             |           |

2. Click to Create New Company Insurance Company

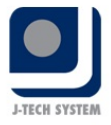

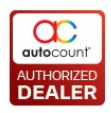

| Insurance                             | Company M                                                      | laintenance                                        |   |
|---------------------------------------|----------------------------------------------------------------|----------------------------------------------------|---|
| You can:<br>Create New Insur          | ance Company                                                   | Print Insurance Company Listing                    |   |
| Edit Vie                              | ew Delete                                                      | Refresh Close                                      |   |
| Drag a column h<br>Company Code<br>GE | New Insurance<br>Company Code :<br>Company Name :<br>Address : | Company X                                          | 3 |
|                                       | Phone :<br>Fax :<br>Attention :                                | 03-78312929<br>03-78312929<br>CY LIM<br>Save Close |   |

Copyright (c) 2012 TM CENTURY SOLUTIONS SDN BHD

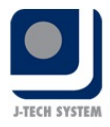

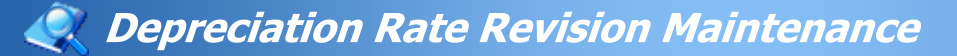

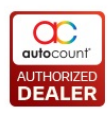

Navigation: New Help > Maintenance >

# **Depreciation Rate Revision Maintenance**

### Click Asset Register -> Depreciation Rate Revision Maintenance

| ode:            | I. |                                                                       |                                                                                                    |
|-----------------|----|-----------------------------------------------------------------------|----------------------------------------------------------------------------------------------------|
| escription :    |    |                                                                       |                                                                                                    |
| Asset Type :    | -  |                                                                       |                                                                                                    |
| Revision Type : |    | Date : Depreciation<br>DYear : Depreciation<br>after asset Purchase I | Rate will start revise base on a actual date.<br>Rate will start revise base on the number of Year<br>Date. |
| > <             |    |                                                                       |                                                                                                    |
| Effective Date  |    | Effective Year                                                        | Revise Depreciation Rate (%)                                                                                |
|                 |    |                                                                       |                                                                                                    |
|                 |    |                                                                       |                                                                                                    |

This Depreciation Rate Revision only apply on Straight Line Method onl

Code: Key in Depreciation Rate Revision Code Description: Describing Your Rate Revision Code Asset Type: Select from your Asset Type Revision Type: Select either to revise by Date or DYear \* If select depreciate by Date: Depreciate value will start revise based o actual date \* If select depreciate by DYear: Depreciate value will start revise based on number of year

after asset purchased date

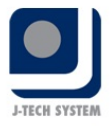

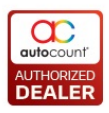

Click Button to add a new depreciation rate revision **Effective Date:** To select effective an actual date to revise the rate **Effective DYear:** To select how many years to start revise the depreciation rate

**Revised Depreciation Value:** To key in the revised depreciation rate in percentage

Click Save Button to save the depreciation rate revision and Close

Copyright (c) 2015 TM CENTURY SOLUTIONS SDN BHD

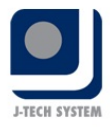

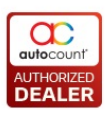

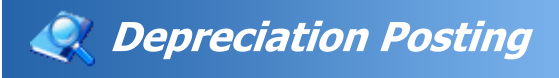

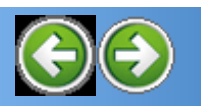

Navigation: New Help > <u>Process</u> >

# **Depreciation Posting**

### Click Asset Register -> Depreciation Posting

Fixed assets should be recorded in your general ledger in an assets account and reconciled with the values in Fixed Assets b' posting journal entries as necessary.

### In your Ledger Accounts,

Your general ledger should have the following accounts created:

- Asset Cost (balance sheet)
- Accumulated depreciation (balance sheet)
- Depreciation expense (income statement)
- Gain or loss on disposal of asset (income statement)
- 1) You can make filter from criteria before you post to journal.
- 2) Click <u>Inquiry</u> to list down all the depreciation details.

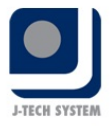

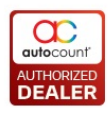

| Depreciation Posting                      |                           |             |                   |               |               |                |                       |                    |       |
|-------------------------------------------|---------------------------|-------------|-------------------|---------------|---------------|----------------|-----------------------|--------------------|-------|
| Criteria                                  |                           |             |                   |               |               |                |                       |                    |       |
| Financial Date : 31/01/2015               | Department :              |             |                   |               | Category :    |                |                       |                    |       |
| Asset Code :                              | Project :                 |             |                   |               |               |                |                       |                    |       |
| Deprn Type :                              | Location :                |             |                   |               | 🖌 Indude full | y depreciated  | asset 📃 Include       | inactive asset     |       |
| Asset GL Code :                           | Supplier :                |             |                   |               | ✓ Include zer | o salvage valu | e 🗌 Include           | new nurchase asset |       |
|                                           |                           |             |                   |               | _             | -              |                       |                    |       |
| Inquiry Posting Advisor Report Save       | e & Post to Journal Close | Preview C   | Complete Schedule | Preview Deprn | Details       |                |                       |                    |       |
|                                           |                           |             |                   |               |               |                |                       |                    |       |
|                                           |                           |             |                   |               |               |                |                       |                    |       |
| Check All UnCheck All                     |                           |             |                   |               |               |                |                       |                    |       |
| Drag a column header here to group by tha | t column                  |             |                   |               |               |                |                       |                    |       |
| Accel                                     | Cost                      |             |                   |               | Depresiatio   |                |                       |                    | Not D |
| S Postad Journal Vourbar Code             | Description Cost B/F      | ٨dd         | Dienocal          | Cost C/E      | Depreciat     | II Dha CTTV    | Dienocal              | Depreciation C/E   | R/E   |
| V → VES 1V-000008 01                      | 3 CX PHONE SYSTEM 0.      | 1.000.00    | 0.00              | 1.000.00      | 0.00          | 16.67 16.      | 67 0.00               | 16.67              | 0.00  |
|                                           | PROTON SAGA 1.3 0.        | 0 82,000.00 | 0.00              | 82,000.00     | 0.00          | 683.34 683.    | 34 0.00               | 683.34             | 0.00  |
| + NO FA-000002                            | PERODUA VIVA 29,000.      | 0.00        | 0.00              | 29,000.00     | 28,999.00     | 0.00 0.        | 00 0.00               | 28,999.00          | 1.00  |
| + YES JV-000004 FA-000003                 | TABLES 0.                 | 0 500.00    | 0.00              | 500.00        | 0.00          | 2.80 2.        | 80 0.00               | 2.80               | 0.00  |
| + NO FA-000004                            | FILING 600.               | 0.00        | 0.00              | 600.00        | 599.00        | 0.00 0.        | 0.00                  | 599.00             | 1.00  |
| + NO FA-000006                            | COMPUTER PENTIUM 2,999.   | 0.00        | 0.00              | 2,999.00      | 2,998.00      | 0.00 0.        | 00 0.00               | 2,998.00           | 1.00  |
| + VO FA-000009                            | ASUS LAPTOP 0.            | 1,000.00    | -1,000.00         | 0.00          | 0.00          | 8.33 8.        | <mark>33</mark> -8.33 | 0.00               | 0.00  |

# 3) You may click the 🗉 button to drill down for the depreciation details.

|   | Asse | et         |                |              |                 |        | Cost     | Cost Depreciation |                 |          |        |          | Net B |       |              |                  |          |
|---|------|------------|----------------|--------------|-----------------|--------|----------|-------------------|-----------------|----------|--------|----------|-------|-------|--------------|------------------|----------|
|   | s    | Posted     | Journal Vouche | Code         | Description     |        | Cost B/F | Add               | Disposal        | Cost C/F |        | Deprecia | YTD   | Add   | Disposal     | Depreciation C/F | B/F      |
| • | Э 🗌  | YES        | JV-000008      | 01           | 3 CX PHONE SYST | ГЕМ    | 0.00     | 1,000.00          | 0.00            | 1,       | 000.00 | 0.00     | 16.67 | 16.67 | 0.00         | 16.6             | 7 0.00   |
|   | [    | Master Det | tails          |              |                 |        |          |                   |                 |          |        |          |       |       |              |                  |          |
|   | c    | Select     | Ca             | ncel Posting | Posted          | Post D | ate 🔺    | Journal Vo        | oucher Document | No.      | Ass    | et Code  |       |       | Depreciation | 1                | Disposal |
|   | 3    |            |                |              | YES             | 31/01/ | 2015     | JV-000008         | 3               |          | 01     |          |       |       |              | 16.67            |          |
|   |      |            |                |              |                 |        |          |                   |                 |          |        |          |       |       |              | 16.67            |          |

# Cost

# Cost B/F

| Cost     |      |          |          |
|----------|------|----------|----------|
| Cost B/F | Add  | Disposal | Cost C/F |
| 1,000.00 | 0.00 | 0.00     | 1,000.00 |

No. 36, Persiaran Mergastua, Kepong Baru, 52100 Kuala Lumpur, Malaysia T: 603 6275 2718 F: 603 6263 3628 W: www.jtech.my E: info@jtech.my

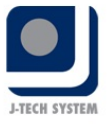

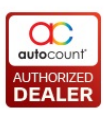

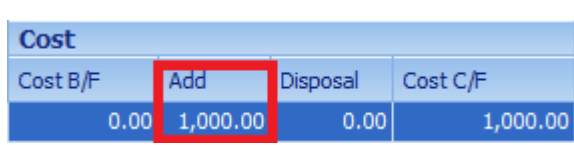

For the asset created in current financial year, the cost will be shown under Cost--> Add column. E.g.: Financial Year from 01/01/2015-31/12/2015, any asset created between this financial period, cost will be shown in Add Column. If you inquiry after 31/12/2015, the cost will be brought forward in next financial period and shown in Cost B/F. For the asset depreciated and created before 2015, the cost will be brough foward and show in Cost B/F in 2015.

### Disposal

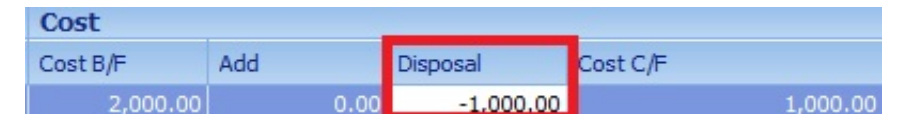

The value should be the Cost B/F or Add - Disposal = Cost C/F. The Unicost will be reversed after disposal.

# Depreciation

## Depreciation B/F

| Depreciation     |      |      |          |                  |
|------------------|------|------|----------|------------------|
| Depreciation B/F | YTD  | Add  | Disposal | Depreciation C/F |
| 149.96           | 8.33 | 8.33 | 0.00     | 158.29           |

For the Depreciation B/F, at first system will adopt the Accum. Deprn B, from asset opening. This figure will remain the same for the whole current financial year. For next financial year, the value will be different The accumulated depreciation value will be added and brought foward into new financial year.

# YTD

| Depreciation     |        |       |          |                  |        |
|------------------|--------|-------|----------|------------------|--------|
| Depreciation B/F | YTD    | Add   | Disposal | Depreciation C/F | *      |
| 0.00             | 166.66 | 83.33 | 0.00     |                  | 166.66 |

No. 36, Persiaran Mergastua, Kepong Baru, 52100 Kuala Lumpur, Malaysia T: 603 6275 2718 F: 603 6263 3628 W: www.jtech.my E: info@jtech.my

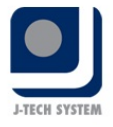

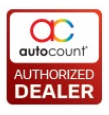

The sum of depreciated value for every month plus current month depreciation in current financial year. The value from asset opening maintenace's Actual Deprn YTD will be added if there was any value maintained in YTD opening.

| ADD              |      |      |          |                  |
|------------------|------|------|----------|------------------|
| Depreciation     |      |      |          |                  |
| Depreciation B/F | YTD  | Add  | Disposal | Depreciation C/F |
| 100.00           | 8.33 | 8.33 | 0.00     | 108.33           |

The depreciation for current month.

# Depreciation C/F

| Depreciation     |       |      |          |                      |
|------------------|-------|------|----------|----------------------|
| Depreciation B/F | YTD   | Add  | Disposal | Depreciation C/F 🛛 🖾 |
| 100.00           | 66.64 | 8.33 | 0.00     | 166.64               |

The accumulated Depreciation value to be carried foward to next month.

Depreciation B/F + YTD - Disposal = Depreciation C/F

## Disposal

| Depreciation     |      | _   |          |                  |
|------------------|------|-----|----------|------------------|
| Depreciation B/F | YTD  | Add | Disposal | Depreciation C/F |
| 100.00           | 8.33 | 8.3 | -108.33  | 0.00             |
| Depresention     |      |     |          | _                |
|                  |      |     |          |                  |
| Depreciación     |      |     |          |                  |
| Depreciation B/F | YTD  | Add | Disposal | Depreciation C/F |

This value should be accumulated deprn as formula will be Depreciatio B/F + YTD - Disposal = Depreciation B/F. The value for Depreciation C/F should be 0.00 after disposal if the quantity is 1. If the asset's quantity more than 1, there will be a depreciation C/F value for remaining asset so that the remaining asset can continue to depreciate respectively.

# **NETBOOK VALUE**

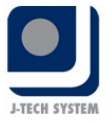

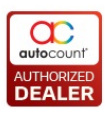

### NBV B/F

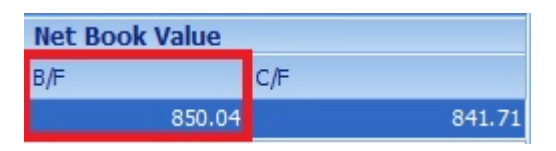

If the asset already depreciated before current financial year, the asset should have netbook value brought foward from previous financial year. For the asset was created & depreciated during current financial year, there sould be no value brought foward from last financial year. the formula derived from Unit Cost B/F-Depreciation B/F - YTD = NBV B/F.

NBV C/F

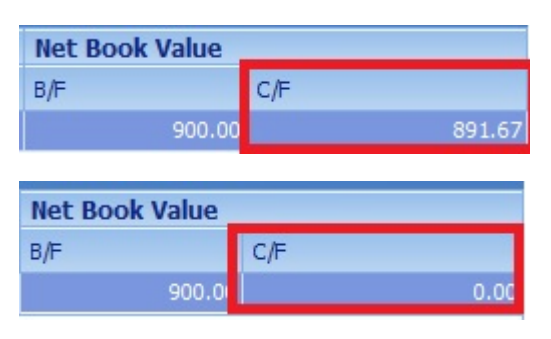

There are two possibles for the C/F value is zero, First is asset residual value is 0 and already undergone full depreciation. Another possible is asset disposal.

C/F is the NBV value carried foward to next month. If disposal already taken place, C/F value will be 0.00. Else, the netbook value will carried foward into next month until the asset is fully depreciated, the NBV C/F value will be equal to residual value as 1.

4) If you wish to know advisement, you can click **Posting Advisor Report** and check all to view the fixed asset posting advisor report as at financial date that you wish to see

Outcome of **Posting Advisor Report** as below:

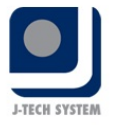

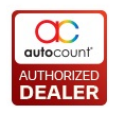

|     |            |          | FDIED ASSET F<br>Posting Advisor Report for t | REGISTER<br>the date of 31/08/2012 |           | Dati<br>Pag | e : 24/08/2012<br>e 1 of 4 |
|-----|------------|----------|-----------------------------------------------|------------------------------------|-----------|-------------|----------------------------|
| No. | Post Date  | Acc. No. | Description                                   | Debit                              | Credit    | Department  | Project                    |
| FA- | 000001     |          |                                               |                                    |           |             |                            |
| 1   | FA-000001  |          |                                               |                                    |           |             |                            |
|     | 31/08/2012 | 903-0000 | DEPRECIATION OF FIXED ASSETS                  | 1,366.66                           |           |             |                            |
|     |            | 200-4005 | ACCUM, DEPRN MOTOR VEHICLES                   |                                    | 1,366.66  |             |                            |
|     |            |          | Sub Total :                                   | 1,366.66                           | 1,366.66  |             |                            |
| 2   | FA-000001  |          |                                               |                                    |           |             |                            |
|     | 31/08/2012 | 903-0000 | DEPRECIATION OF FIXED ASSETS                  | 1,366.66                           |           |             |                            |
|     |            | 200-4005 | ACCUM, DEPRN MOTOR VEHICLES                   |                                    | 1,366.66  |             |                            |
|     |            |          | Sub Total :                                   | 1,366.66                           | 1,366.66  |             |                            |
| 3   | FA-000001  |          |                                               |                                    |           |             |                            |
|     | 31/08/2012 | 100-0000 | CAPITAL                                       | 41,000.00                          |           |             |                            |
|     |            | 200-4000 | MOTOR VEHICLES                                |                                    | 41,000.00 |             |                            |
|     |            | 200-4005 | ACCUM, DEPRN, - MOTOR VEHICLES                | 28,699.86                          |           |             |                            |
|     |            | 100-0000 | CAPITAL                                       |                                    | 28,699.86 |             |                            |
|     |            |          | Sub Total :                                   | 69,699.86                          | 69,699.86 |             |                            |
| 4   | FA-000001  |          |                                               |                                    |           |             |                            |
|     | 31/08/2012 | 903-0000 | DEPRECIATION OF FDIED ASSETS                  | 1,366.66                           |           |             |                            |
|     |            | 200-4005 | ACCUM. DEPRN MOTOR VEHICLES                   |                                    | 1,366.66  |             |                            |
|     |            |          | Sub Total :                                   | 1,366.66                           | 1,366.66  |             |                            |

5) Select Save & Post to Journal to post the asset that you wish to post the depreciation, as for work flow on how to select asset and how to save & post to journal, kindly refer to below testimonial for clearer understanding

### Testimonial:-

For example, you can see from below chart, FA-00001 29/2/2012 as highlighted suppose to do depreciate posting, you can go back to select

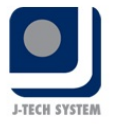

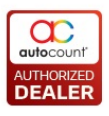

the financial date, as at 29<sup>th</sup> Feb 2012, click enquiry and you will see th FA-00001 29/2/2012 listed on screen, status for the Posted will still shown as "NO" for current stage, until manual posting is completely done.

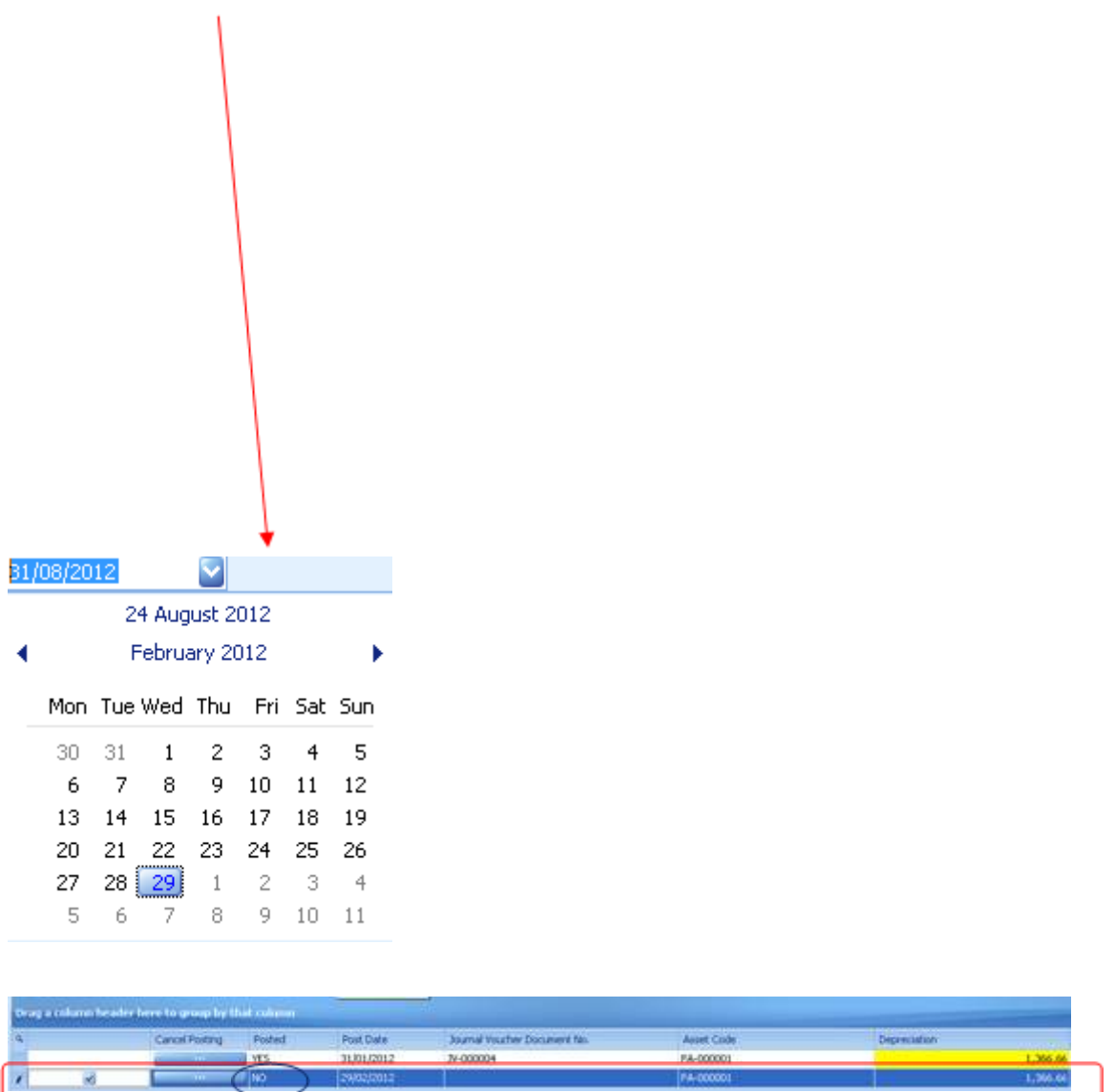

Click on Posting Advisor Report, you will also see FA-00001 29/2/2012 should be listed here.

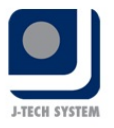

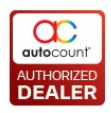

|     |                         |                      | FD/ED ASSET #<br>Posting Advisor Report for t               | REGISTER<br>he date of 29/02/2012 |          | Dab<br>Pag | e : 24/08/2012<br>e 1 of 1 |
|-----|-------------------------|----------------------|-------------------------------------------------------------|-----------------------------------|----------|------------|----------------------------|
| No. | Post Date               | Acc. No.             | Description                                                 | Debit                             | Credit   | Department | Project                    |
| A-  | 000001                  |                      |                                                             |                                   |          |            |                            |
| 1   | EA-000001<br>29/02/2012 | 903-0000<br>200-4005 | DEPRECIATION OF FIXED ASSETS<br>ACOUM. DEPRN MOTOR VEHECLES | 1,366.66                          | 1,366.66 |            |                            |
|     |                         |                      | Sub Total :                                                 | 1,366.66                          | 1,366.66 |            |                            |
|     |                         |                      | Depreciation Posting Total :                                | 1,366.66                          | 1,366.66 |            |                            |
| FA- | 000002                  |                      |                                                             |                                   |          |            |                            |
| 2   | FA-000002<br>29/02/2012 | 903-0000<br>200-4005 | DEPRECIATION OF FDIED ASSETS<br>ACCUM. DEPRN MOTOR VEHICLES | 483.33                            | 483.33   |            |                            |
|     |                         |                      | Sub Total :                                                 | 463.33                            | 483.33   |            |                            |
|     |                         |                      | Depreciation Posting Total :                                | 483.33                            | 483.33   |            |                            |

After that, click Save & Post to Journal, and click Yes button to proceed

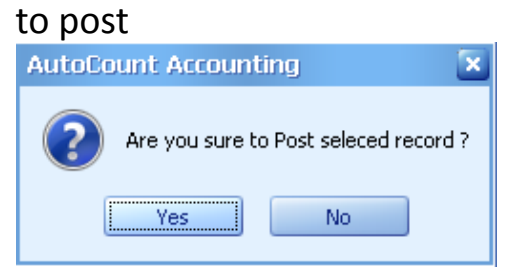

Successful message will pop out after poster, click result to view the

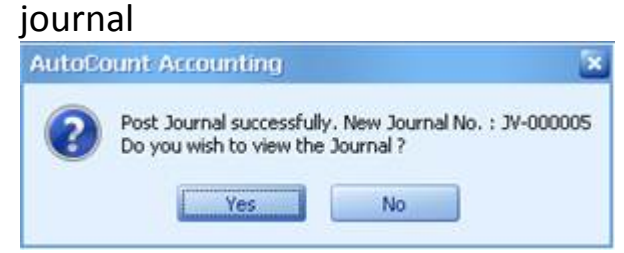

In your Journal entry, result will shown as below:

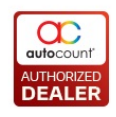

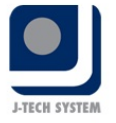

| View Journ     | al Entry - (JV-000   | 005]           |          |        |           |               |                 | 66             |
|----------------|----------------------|----------------|----------|--------|-----------|---------------|-----------------|----------------|
| dit CopyJou    | irnal Entry View W   | indow          |          |        |           |               |                 |                |
| Description    | DEPRECIATION         |                |          |        | Jou       | nal Voucher N | o JV-000005     |                |
| Journal Type   | DEPRN                | 2              |          |        |           | Dat           | e 29/02/2013    | 0              |
| Currency Code: | MYR.                 | Currency Rate: | 1.000000 |        | - 76      | 2nd Voucher N | 0               |                |
| fain External  | Link Note            |                |          |        |           |               |                 |                |
|                | ***                  |                |          |        |           | <b>V</b> 1    | Post Detail Des | cription to G/ |
| Acc. No.       | Curr Account Desi    | c. Description | E.       | Ref. 2 | Proj. No. | Dept. No.     | DR              | CR             |
| 903 💟 1        | 1.000000 DEPRECIATIO | D DEPRECIATIO  | w 🔛      | 3      |           |               | 1,902.7         | ri             |
| 200-4005 1     | LOODOOD ACCUM. DEPI  | R DEPRECIATIO  | N 🔛      |        |           |               |                 | 1,849.         |
| 200-2005 1     | LOODOOD ACCUM, DEPI  | R DEPRECIATIO  | N 🔤      |        |           |               |                 | 2.             |
| 200-5005 1     | 1.000000 ACCUM. DEPI | R DEPRECIATIO  | N 🔛      | 2      |           |               |                 | 49.            |
| Reco           | ord 1 of 4           | 3              |          |        |           |               |                 |                |
| Local          | Debit                | Credit         |          |        |           | Det           | nit             | Credit         |
| Net Total      | 1,902.77             | 1,902.77       |          |        | Net T     | otal 1        | ,902.77         | 1,902.77       |
|                |                      |                |          |        |           |               |                 |                |

Once posting done, you can see the status of the Posted will change from "NO" to "YES", meaning to say this posting has completely done

| and a second second second second second second second second second second second second second second second | And a local diversion | Dated | (Bellowle) | and the second second second second second second second second second second second second second second second | and a second second | 1 Providence |
|----------------------------------------------------------------------------------------------------|-----------------------|-------|------------|----------------------------------------------------------------------------------------------------|---------------------|--------------|
| I                                                                                                    | Carternising          | YES   | 31,01,0012 | 3N-000004                                                                                                    | FA-000001           | 1,366.66     |
|                                                                                                    |                       | VES   | 29/02/2012 | 74-000005                                                                                                    | PA-000003           | 1,366.66     |

Copyright (c) 2015 TM CENTURY SOLUTIONS SDN BHD

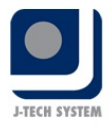

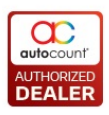

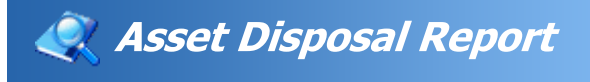

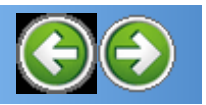

Navigation: New Help > <u>Reports</u> >

# **Asset Disposal Report**

### Click Asset Register -> Asset Disposal Report

The purpose of this administrative rule is to establish minimum standards for the disposal of fixed assets and subsequent reporting in the financial records. When a specific asset has been disposed after the depreciation period is ended, it will be shown under this report.

This report can be filtered by disposal date, disposal type and category

| A | sset         | Dispos     | al Report            |                |               |           |               |        |           |           |     |
|---|--------------|------------|----------------------|----------------|---------------|-----------|---------------|--------|-----------|-----------|-----|
| F | ilter Option | าร         |                      |                |               |           |               |        |           |           |     |
| 1 | Disposal Da  | ate :      |                      | Sector         | Category :    | MV        |               | MV     |           |           |     |
| 4 | Disposal Ty  | /pe :      |                      |                |               |           |               |        |           |           |     |
|   | Inquiry      | Prev       | view Print           | Close          |               |           |               |        |           |           |     |
|   | Check All    | Uncheck    | All                  |                |               |           |               |        |           |           |     |
| D | rag a coli   | ımn header | here to group by tha | t column       |               |           |               |        |           |           |     |
|   | Select       | Asset Code | Description          | Asset Dtl Code | Disposal Date | Disposal  | Disposal Type | Remark | Journal   | Unit Purc | Qty |
| • | ~            | ASSET 0391 | Buggy Car - 2        | ASSET 0391-1   | 17/07/2014    | 12,000.00 | Trade In      |        | JV-006333 | 16,580.00 |     |

-

# **Example of Asset Disposal Report**

|                |               |                |          | FD            | XED ASSET REGIST     | ER         |                | Date :<br>Page : | 28/10/201<br>1/1 |
|----------------|---------------|----------------|----------|---------------|----------------------|------------|----------------|------------------|------------------|
| No. Asset Code | Description   | Asset Dtl Code | Туре     | Disposal Date | Total Purchase Price | Accum Depm | Disposal Price | Gain Loss Remar  | k                |
| 1 ASSET 0391   | Buggy Car - 2 | ASSET 0391-1   | Trade In | 17/07/2014    | 16580.00             | 6908.33    | 12000.00       | 2328.33          |                  |

Copyright (c) 2015 TM CENTURY SOLUTIONS SDN BHD

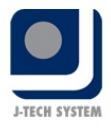

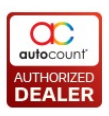

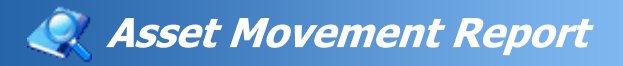

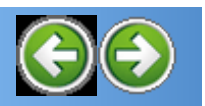

Navigation: New Help > <u>Reports</u> >

## **Asset Movement Report**

### Click Asset Register -> Asset Movement Report

Asset Movement Report displays all assets movement in one company. It can be filtered option by Asset Code / Department / Project / Locatio or Employee

| Asset Moveme           | ent Report                |                |               |                  |                |                   |         |
|------------------------|---------------------------|----------------|---------------|------------------|----------------|-------------------|---------|
| Filter Options         |                           |                |               |                  |                |                   |         |
| Asset Code :           |                           | <u></u>        | Employee :    |                  |                |                   |         |
| Department :           |                           |                |               |                  |                |                   |         |
| Project :              |                           |                |               |                  |                |                   |         |
| Location :             |                           | S              |               |                  |                |                   |         |
| Inquiry Previe         | w Print                   | Close          |               |                  |                |                   |         |
| Check All Uncheck Al   |                           |                |               |                  |                |                   |         |
| Drag a column header h | ere to group by that colu |                |               |                  |                |                   |         |
| Select Asset Code      | Description               | Asset Dtl Code | Purchase Date | Project Movement | Location Movem | Employee Movement | Departm |

### **Example of Asset Movement Listing Report**

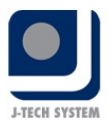

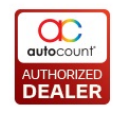

#### FIXED ASSET REGISTER

#### Asset Movement Report

Date: 28/10/2015 Page: 1/15

| No. | Asset Code       | Description                    |
|-----|------------------|--------------------------------|
| 1   | AAAAAA           |                                |
|     | Asset movement   |                                |
|     | Asset Dtl Code : | AAAAAA-1                       |
|     | Department :     | (Empty Department)(01/01/2013) |
|     | Location :       | (Empty Location)(01/01/2013)   |
|     | Project :        | (Empty Project)(01/01/2013)    |
|     | Employee :       | (Empty Employee)(01/01/2013)   |
| 2   | AAAS             |                                |
|     | Asset movement   |                                |
|     | Asset Dtl Code : | AAAS-1                         |
|     | Department :     | (Empty Department)(01/01/2014) |
|     | Location :       | (Empty Location)(01/01/2014)   |
|     | Project :        | (Empty Project)(01/01/2014)    |
|     | Employee :       | (Empty Employee)(01/01/2014)   |
| 3   | ABC              |                                |
|     | Asset movement   |                                |
|     | Asset Dtl Code : | ABC-1                          |
|     | Department :     | (Empty Department)(01/01/2013) |
|     | Location :       | (Empty Location)(01/01/2013)   |
|     | Project :        | (Empty Project)(01/01/2013)    |
|     | Employee :       | (Empty Employee)(01/01/2013)   |

Copyright (c) 2015 TM CENTURY SOLUTIONS SDN BHD

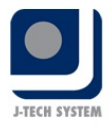

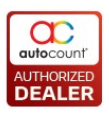

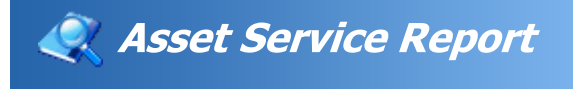

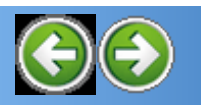

Navigation: New Help > <u>Reports</u> >

### **Asset Service Report**

### Click Asset Register -> Asset Service Report

This report shows all the services recorded in the system for all assets under a company. It can be filtered by Asset Code/Supplier/Service Dat or Category

| Asset S        | ervice Report                |                   |            |        |               |      |             |     |        |      |
|----------------|------------------------------|-------------------|------------|--------|---------------|------|-------------|-----|--------|------|
| Filter Options |                              |                   |            |        |               |      |             |     |        |      |
| Asset Code :   |                              |                   | Category : |        | 2             |      |             |     |        |      |
| Supplier :     |                              |                   |            |        |               |      |             |     |        |      |
| Service Date : |                              |                   |            |        |               |      |             |     |        |      |
| Inquiry        | Preview Print                | Close             |            |        |               |      |             |     |        |      |
| Check All      | Uncheck All                  |                   |            |        |               |      |             |     |        |      |
| Drag a colum   | In header here to group by 1 | that column       |            |        |               |      |             |     |        |      |
| Select         | Asset Code                   | Asset Description | Date       | IV No. | Supplier Code | Name | Description | Qty | Amount | Next |
|                |                              |                   |            |        |               |      |             |     |        |      |

# **Example of Asset Service Report**

|    |                                   |                          |             |         | Asset S       | ervice Report                        |                   |         | Date :<br>Page : | 28/10/2015<br>1/1 |
|----|-----------------------------------|--------------------------|-------------|---------|---------------|--------------------------------------|-------------------|---------|------------------|-------------------|
| No | Service Date                      | Invoice No.              | Qty         | Amount  | Supplier      | Description                          | Next Service Date | Remark1 |                  | Remark2           |
| 1  | ASSET 0390<br>28/10/2015          | ALLIGNMEN<br>INV1314     | 1<br>1      | 100.00  | AH YEW MOTOR  | ALLIGNMENTAJUST                      | 27/11/2015        |         |                  |                   |
| 2  | ASSET 0392-<br>0393<br>31/10/2015 | -OIL FILTER<br>SYNTIUM 5 | REPLACEMENT | -ENGINE | DIL (PETRONAS | -OTIL FTI TER REPLACEMENT-           | 30/11/2015        |         |                  |                   |
|    |                                   |                          |             |         |               | ENGINE OIL (PETRONAS<br>SYNTIUM 5.0) |                   |         |                  |                   |

Copyright (c) 2015 TM CENTURY SOLUTIONS SDN BHD

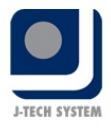

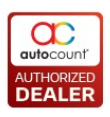

# Asset Fully Depreciated Report

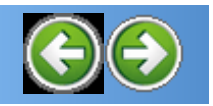

Navigation: New Help > <u>Reports</u> >

# **Asset Fully Depreciated Report**

### Click Asset Register -> Asset Fully Depreciated Report

After an asset is fully depreciated, it will be shown under this report. It can be filtered by Asset Code / Purchase Date / Asset Type.

| Asset Fully D        | epreciated Rep            | ort   |               |                |               |                |                |                |              |              |               |        |
|----------------------|---------------------------|-------|---------------|----------------|---------------|----------------|----------------|----------------|--------------|--------------|---------------|--------|
| Filter Options       |                           |       |               |                |               |                |                |                |              |              |               |        |
| Asset Code :         |                           |       |               |                |               |                |                |                |              |              |               |        |
| Purchase Date :      |                           |       |               |                |               |                |                |                |              |              |               |        |
| Asset Type :         |                           |       | Advance       | d Filter       |               |                |                |                |              |              |               |        |
|                      |                           |       |               |                |               |                |                |                |              |              |               |        |
| Inquiry Prev         | ew Print                  | Close |               |                |               |                |                |                |              |              |               |        |
| Drag a column header | here to group by that col | lumn  |               |                |               |                |                |                |              |              |               |        |
| Asset Code De        | cription                  | Qty   | Unit Purchase | Purchase Price | Purchase Date | Last Post Date | Residual Value | Last Depeciati | Total Posted | Asset Type C | Currency Code | Curren |
| ASSET0161 NA         | Server & iSCSI Target St  | 1     | 10008.10      | 10008.10       | 11/04/2011    | 30/04/2014     | 0.00           | 30/04/2014     | 565.46       | FAT-000003   | BND           |        |

Or click Advanced Filter... button to filter some information to view the report

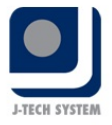

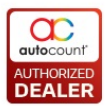

| Advanced Search          |                               |
|--------------------------|-------------------------------|
| Master Search            |                               |
| Asset Code               | No Filter                     |
| Asset Type               | No Filter                     |
| Department               | No filter                     |
| Project                  | No filter                     |
| Location                 | No Filter                     |
| Supplier Code            | No filter                     |
| GL Code                  | No Filter                     |
| PI No.                   | No Filter                     |
| PO No.                   | No Filter                     |
| Employee                 | No Filter                     |
| Category                 | No Filter                     |
| Road Tax Expiry Date     | No filter                     |
| Leasing Expiry Date      | No filter                     |
| Warranty Expiry Date     | No filter                     |
| Insurance Policy         | No Filter                     |
| Insurance Expiry Date    | No filter                     |
| Leasing No.              | No Filter                     |
| Is Active                | No Filter                     |
| Matching Method: Match a | l of the above criteria (AND) |
| Keep Search Result       |                               |

Copyright (c) 2015 TM CENTURY SOLUTIONS SDN BHD

100

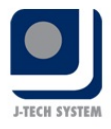

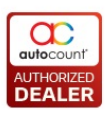

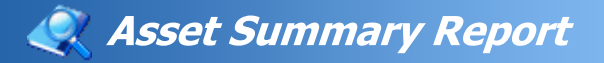

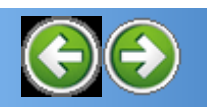

Navigation: New Help > <u>Reports</u> >

# Asset Summary Report by Location/Project Report

## Click Asset Register -> Asset Summary Report by Location/Project Report

Asset summary report is a report to show the asset summarise in eithe Project or Location.

| Asset Summary by Location/Project Report |      |   |                     |
|------------------------------------------|------|---|---------------------|
| Filter Options                           |      |   | Report Options      |
| Asset Code : No filter 🛛 🔄               |      |   | Group By : Location |
| Category : No filter                     |      |   |                     |
| Location : Filter by range 💟 From 💟 To   |      |   |                     |
| Project : Filter by range 💽 From 🔽 To B  |      |   |                     |
| Inquiry Close Category                   |      |   |                     |
| Summary of Asset                         | Null |   |                     |
| Asset Description                        | A    | В | Total               |
| Category: MOTOR VEHICLE                  | 4    |   |                     |
| MYVI                                     |      |   | 1 1                 |
|                                          |      |   |                     |
|                                          |      |   |                     |
|                                          |      |   |                     |
|                                          |      |   |                     |

Filter Options: By Asset Code or Category

Report Option: Group by Location / Project

In this asset summary by location/project report, you can view the report in 2 different ways:

- Under location got what asset or project

- Under project got what asset or location
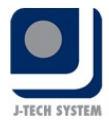

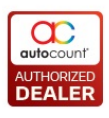

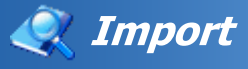

 $\odot$ 

Navigation: New Help > <u>Others</u> >

### Import

#### Click Asset Register -> Import

This function helps you to gain your efficiency on your work. Just usir our particular excel format file by inserting your asset detailed information, and then copy all. Finally, click **Import** to paste the information into **Import Excel Worksheet**.

### <u>1<sup>st</sup>: Import Asset - Prepare in Excel Worksheet, then import to the</u> <u>system</u>

| Import Asset Excel Worksheet                      |          |        |        |            |                  |               |               |                        |            |         |          |               |         |       |       |              |                      |            |                     |
|---------------------------------------------------|----------|--------|--------|------------|------------------|---------------|---------------|------------------------|------------|---------|----------|---------------|---------|-------|-------|--------------|----------------------|------------|---------------------|
| Import Check All Remove Remove All Close          |          |        |        |            |                  |               |               |                        |            |         |          |               |         |       |       |              |                      |            |                     |
| Drag a column header here to group by that column |          |        |        |            |                  |               |               |                        |            |         |          |               |         |       |       |              |                      |            |                     |
|                                                   | Select   | Action | Status | Asset Code | Description      | Currency Code | Currency Rate | Purchase Date          | Department | Project | Location | Supplier Code | GL Code | PO No | PI No | Road Tax Fee | Road Tax Expiry Date | Leasing No | Leasing Expiry Date |
| )                                                 | <b>v</b> | EDIT   |        | ABC        | ABC              | MYR           | 1.000000      | 01/01/2015 12:00:00 AM |            |         |          |               |         |       |       |              |                      |            |                     |
|                                                   | V        | NEW    |        | FA8888     | Office Equipment | MYR           | 1.000000      | 01/01/2013 12:00:00 AM |            |         |          |               |         |       |       |              |                      |            |                     |
|                                                   | V        | NEW    |        | FA2168     | DELL Laptop      | MYR           | 1.000000      | 01/06/2014 12:00:00 AM |            |         |          |               |         |       |       |              |                      |            |                     |
| Paste Check All Uncheck All Remove Bernove All    |          |        |        |            |                  |               |               |                        |            |         |          |               |         |       |       |              |                      |            |                     |

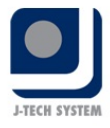

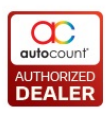

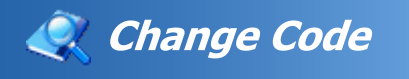

 $\bigcirc \bigcirc$ 

Navigation: New Help > <u>Others</u> >

## Change Code

The Change Code Function allow you to change code for existing Asset Code & Asset Type Code to new code.

#### Click Asset Register -> Change Code

1<sup>st</sup>: Change Asset Code - Change from Old Asset Code to New Asset Code, once this changes has been made, all the original code of this asset in the system will be changed globalised to new asset code.

| Change Asset Code |                               | JDX            |
|-------------------|-------------------------------|----------------|
| Change Asset Co   | de                            | $\odot$        |
| ÷ -               |                               |                |
| Old Asset Code    | Description                   | New Asset Code |
| I Asset 0495      | HP CLJ 5225dn (CE712A)Printer | Asset 04455    |
|                   |                               |                |
|                   |                               |                |
|                   |                               |                |
|                   |                               |                |
|                   |                               |                |
|                   |                               |                |
|                   |                               |                |
|                   |                               |                |
|                   |                               |                |
|                   |                               |                |
|                   |                               |                |
|                   |                               |                |
|                   |                               | Change Close   |

2<sup>nd</sup>: Change Asset Type Code - Change from Old Asset Type Code to New Asset Type Code, once this changes has been made, all the origina type code of this asset in the system will be changed globalised to new asset type code.

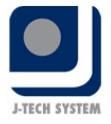

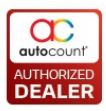

| Change Asset Type Co<br>Change Asset T | ode<br>Type Code | 2                   |  |  |  |  |  |  |  |
|----------------------------------------|------------------|---------------------|--|--|--|--|--|--|--|
| + -                                    |                  |                     |  |  |  |  |  |  |  |
| Old Asset Type Code                    | Description      | New Asset Type Code |  |  |  |  |  |  |  |
| <u>т</u> ас                            | AIRCOND          | AIRACON             |  |  |  |  |  |  |  |
|                                        |                  |                     |  |  |  |  |  |  |  |
|                                        |                  |                     |  |  |  |  |  |  |  |
|                                        |                  |                     |  |  |  |  |  |  |  |
|                                        |                  |                     |  |  |  |  |  |  |  |
|                                        |                  |                     |  |  |  |  |  |  |  |
|                                        |                  | Change Close        |  |  |  |  |  |  |  |

Copyright (c) 2015 TM CENTURY SOLUTIONS SDN BHD

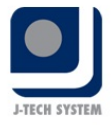

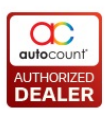

Cost Allocation Posting
Project/Department Maintenance

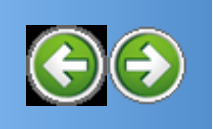

Navigation: New Help > <u>Others</u> >

# **Cost Allocation Posting Project/Department Maintenance**

# Click Asset Register -> Cost Allocation Posting Project/Department Maintenance

Maintain cost allocate posting by project or department by asset code, as general maintenance. Instead of have to do it on by one at asset maintenance

| Asset Note Photo Service Mainten  |            |  | Service Maintenance | Cost Allocation P | User Defined Field     |           |           |  |  |  |
|-----------------------------------|------------|--|---------------------|-------------------|------------------------|-----------|-----------|--|--|--|
| Cost Allocation Posting Method by |            |  |                     |                   |                        |           |           |  |  |  |
|                                   | Department |  |                     |                   |                        |           |           |  |  |  |
| + -                               |            |  |                     |                   |                        |           |           |  |  |  |
| Department                        |            |  |                     |                   | Depreciation Acct Code |           |           |  |  |  |
|                                   |            |  |                     |                   |                        |           |           |  |  |  |
|                                   |            |  |                     |                   |                        |           |           |  |  |  |
| Project                           |            |  |                     |                   |                        |           |           |  |  |  |
| + -                               |            |  |                     |                   |                        |           |           |  |  |  |
| Proj                              | ject       |  | Posting Rat         | e (%)             | Depreciation Acct Code | Acct Name | Acct Name |  |  |  |
|                                   |            |  |                     |                   |                        |           |           |  |  |  |
|                                   |            |  |                     |                   |                        |           |           |  |  |  |

Click 🔁 to add department or project and total percentage must be equivalent to 100%

This cost allocation posting project/department has already been prese as default under setting. You can only select either department or project as a posting method.

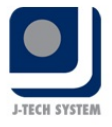

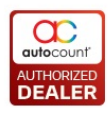

| Setting                                  |                           |
|------------------------------------------|---------------------------|
| General Setting Document Numbering Form  | at Others Reminder        |
| Depreciation Posting                     |                           |
| Posting Journal Type :                   | GENERAL                   |
| Posting Journal Method :                 | • Details                 |
|                                          | Summary - by Account Code |
| Cost Allocation Posting Project/Departme | nt : 🔽                    |
| Cost Allocation Posting Method by :      | Project 🔽                 |
| Disposal Double Entry :                  | Department<br>Project     |
|                                          | Self Profit               |
| Allow to edit Asset active flag :        |                           |

Copyright (c) 2015 TM CENTURY SOLUTIONS SDN BHD

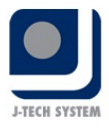

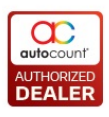

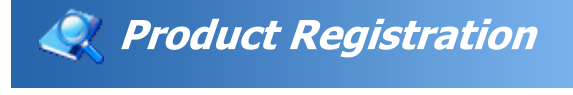

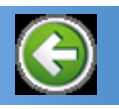

Navigation: New Help > <u>Others</u> >

## **Product Registration**

Please acquire 32-digits code from TM Century Solutions (M) Sdn Bhd in order to proceed to the product registration

| Product License Registration        |                |  |  |  |  |  |  |  |
|-------------------------------------|----------------|--|--|--|--|--|--|--|
|                                     | My Reg.: 1.8.8 |  |  |  |  |  |  |  |
| License Registration About          |                |  |  |  |  |  |  |  |
|                                     |                |  |  |  |  |  |  |  |
| License Type : License Code         | Digital Sign   |  |  |  |  |  |  |  |
| Product Id :                        | 7258           |  |  |  |  |  |  |  |
| Product : Asset Register            |                |  |  |  |  |  |  |  |
| Company Name : FIXED ASSET REGISTER |                |  |  |  |  |  |  |  |
| Address : NO 28, JALAN SS5A/22      |                |  |  |  |  |  |  |  |
| 43600 PETALING JAYA                 |                |  |  |  |  |  |  |  |
| Phone :                             |                |  |  |  |  |  |  |  |
| Fax :                               |                |  |  |  |  |  |  |  |
|                                     |                |  |  |  |  |  |  |  |
| Registration Code -                 |                |  |  |  |  |  |  |  |
| This product is not registered.     |                |  |  |  |  |  |  |  |
|                                     |                |  |  |  |  |  |  |  |
| Print License Request Form          | Register Close |  |  |  |  |  |  |  |
|                                     |                |  |  |  |  |  |  |  |

Copyright (c) 2015 TM CENTURY SOLUTIONS SDN BHD